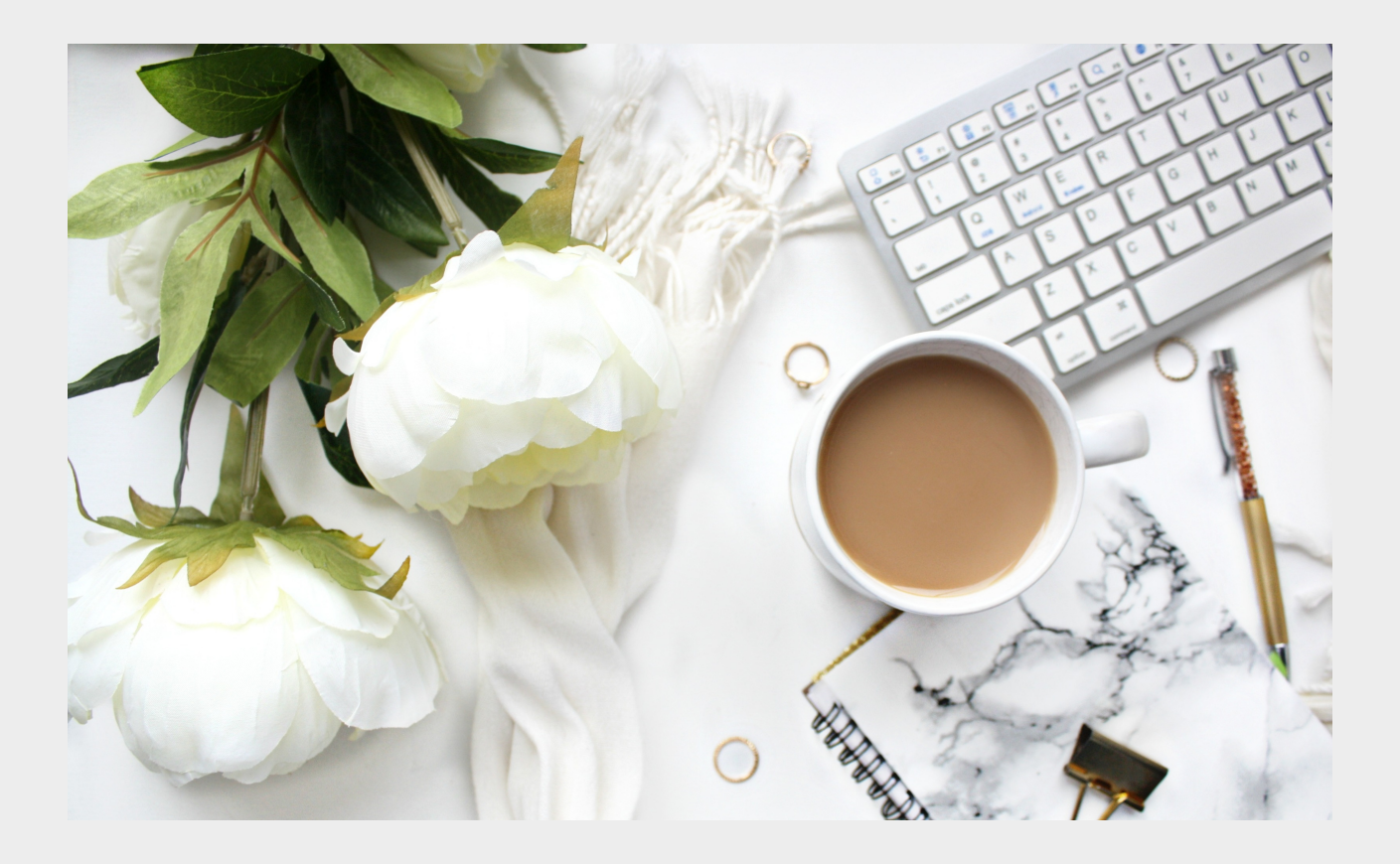

「 株 価 指 数 先 物 取 引 」 「商品関連市場デリバティブ取引」

# 先物取引システム プレミアONE

第一プレミア証券

Daiichi Premiere Securities Co., Ltd.

# プレミアONE MENU

# PCでのお取引

| 【ログイン】 | 1-2 |
|--------|-----|
| 【基本事項】 | 3   |

# 注文メニュー

| 【通常新規】     | 4     |
|------------|-------|
| 【複数新規】     | 5     |
| 【仕切・建玉一覧】  | 6-7   |
| 【変更・取消】    | 8     |
| 【丨FD注文】    | 9     |
| 【IFO注文】    | 10    |
| 【TS新規】     | 11-12 |
| 【IFTS新規】   | 13    |
| 執行条件一覧     | 14    |
| 【シュミレーション】 | 15-16 |
|            |       |

# 照会・履歴メニュー

| 【注文照会】      | 17 |
|-------------|----|
| 【取引履歴・実現損益】 | 18 |
| 【入手金履歴】     | 18 |
| 【集計分析機能】    | 19 |

# 口座情報メニュー

【口座照会】

# 相場情報メニュー

| 【相場表】          | 21 |
|----------------|----|
| 【My相場表】        | 22 |
| 【複数相場表】        | 22 |
| 【気配値】          | 21 |
| 【サヤ相場表】        | 23 |
| 【分析チャート】       | 24 |
| 【サヤチャート】       | 25 |
| 分析チャート・サヤチャート設 | 定  |
|                | 26 |
| 【ニュース】         | 27 |

# 表示・設定メニュー

| 【注文条件設定】     | 28 |
|--------------|----|
| 【お気に入り銘柄設定】  | 28 |
| 【通知メール設定】    | 29 |
| 【パスワード変更】    | 30 |
| 【現在値通知メール】   | 30 |
| 【値洗いアラートメール】 | 30 |

# スマホ ログイン

| 【iPhone】  | 31 |
|-----------|----|
| [Android] | 32 |

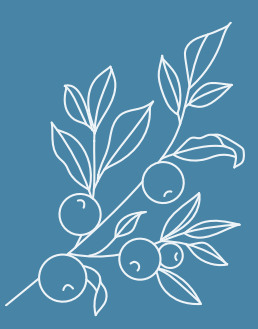

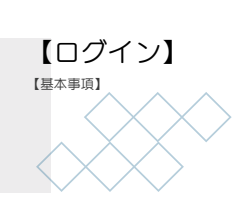

PCでのお取引

A

### 当社からご案内しているURLにアクセスし、ご利用になるデバイスに「プレミ アONE」のアイコンを用意してください。

- ①「第一プレミア証券」のアイコンを押下します。
- アプリケーション実行画面が表示されたら
   「実行」ボタンを押下します。
   (直ぐにログイン画面が表示されたら
   下記 3 へ)
- 3 "ログインID"に11桁のユーザーID、 "パスワード"にご自身のパスワードを 入力してください。

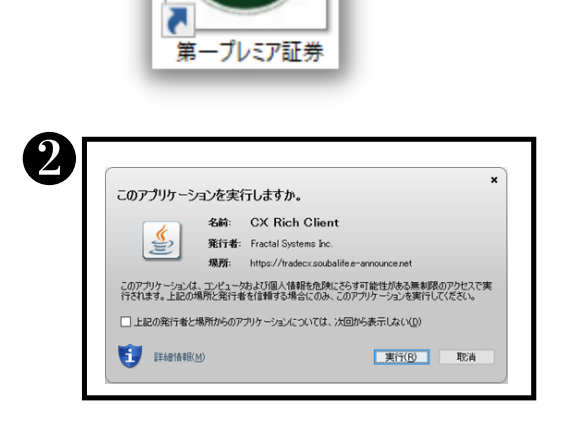

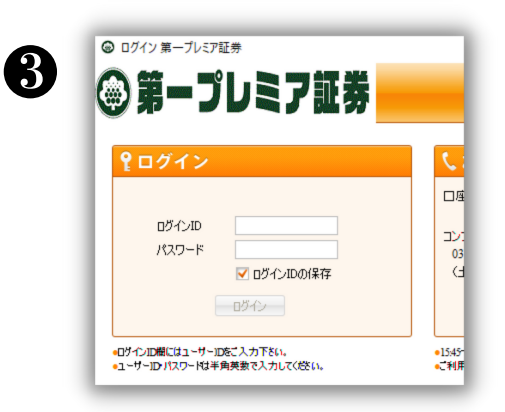

● お取引画面が表示されます。自由にカスタマイズしてご利用ください。

- 例)相場表、チャート、仕切注文/建玉一覧、口座情報・・・
- ▲ カスタマイズ画面の設定を 保存するには、ログアウト 時に表示される 「ログアウト確認画面」で "保存して終了"を押下して ください。

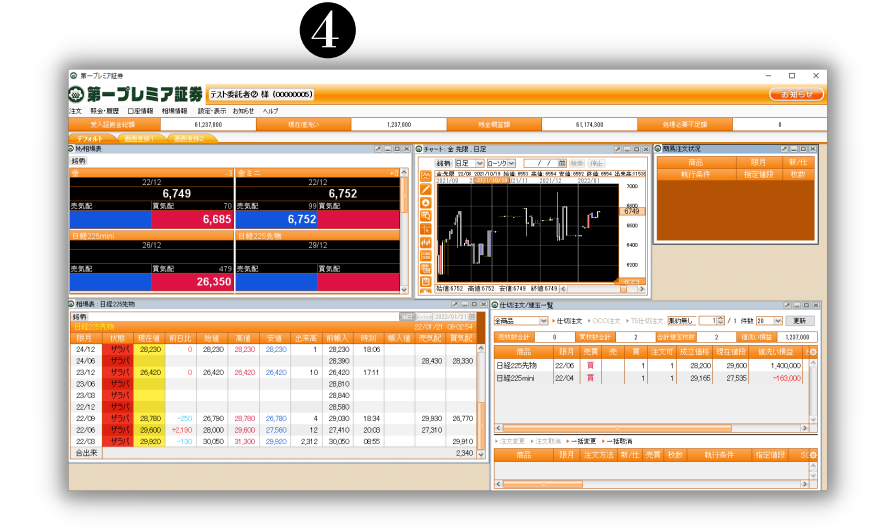

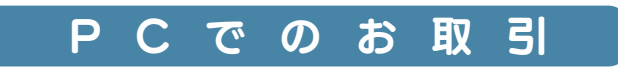

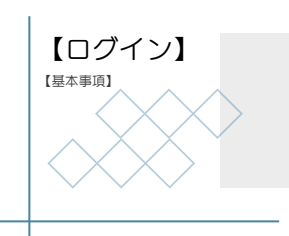

【ログイン】-JAVAについて

### 当システムはJAVAを利用しています。ご利用デバイスにない場合は インストールが必要です。

・JAVAのインストール https://www.dai-ichi-premiere-sec.co.jp/login/

1

▲ インストールに関しては、ご自身のご判断により実行いただきますようお願い いたします。

|                                                                                                    | コグイン                                                                                                    |
|----------------------------------------------------------------------------------------------------|----------------------------------------------------------------------------------------------------|
| e > 各種ログイン                                                                                                    |                                                                                                    |
|                                                                                                    |                                                                                                    |
| つのデリパティブ取引                                                                                                    |                                                                                                    |
| - デレミア証券は「日経225」「くりゃく265」「南品関連オ                                                                                               | 地テリバティブ取引」と、2種類の異なるテリバティブ取引る                                                                                                    |
| (取引)ツールを利用しお取引いただくことが可能です。下記                                                                                                  | よりログイン下さい。                                                                                                    |
|                                                                                                    |                                                                                                    |
| 日経225・商品関連市場デリパティブ                                                                                                    | くりっく365ログイン                                                                                                    |
| 日経225・商品関連市場デリバティブ<br>取引ログイン(HTML5版)                                                                                          | くりっく365ログイン                                                                                                    |
| 日経225・商品関連市場デリバティブ<br>取引ログイン(HTML5版)                                                                                          | くりっく365ログイン<br>Java及び、専用ソフトウェアのインストールが必要<br>です。                                                                                             |
| 日経225・商品関連市場デリバティブ<br>取引ログイン(HTML5版)<br><sup>日経225 また(4)両品関連市場テリバティブ取引を選<br/>択の方。</sup>                                       | くりっく365ログイン<br>Java及び、専用ソフトウェアのインストールが必要<br>です。<br>Java インストール                                                                              |
| 日経225・商品関連市場デリバティブ<br>取引ログイン(HTML5版)<br><sup>日経228 ★ /c (k)</sup> 高品関連市場テリバティブ取引を選<br>択の方。<br>                                | くりっく365ログイン<br>Java及び、専用ソフトウェアのインストールが必要<br>です。<br>Java インストール →<br>取引システム インストール →                                                         |
| 日経225・商品関連市場デリバティブ<br>取引ログイン(HTML5版)<br><sup>日盤225または商品関連市場テリパティブ取引を選<br/>択の方。<br/>ログイン<br/>ユーザーの<br/>PS99909<br/>アスワード</sup> | くりっく365ログイン         Java及び、専用ソフトウェアのインストールが必要です。         Java インストール         取引システム インストール         取引システム インストール         iPhone・iPad 取引システム |

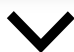

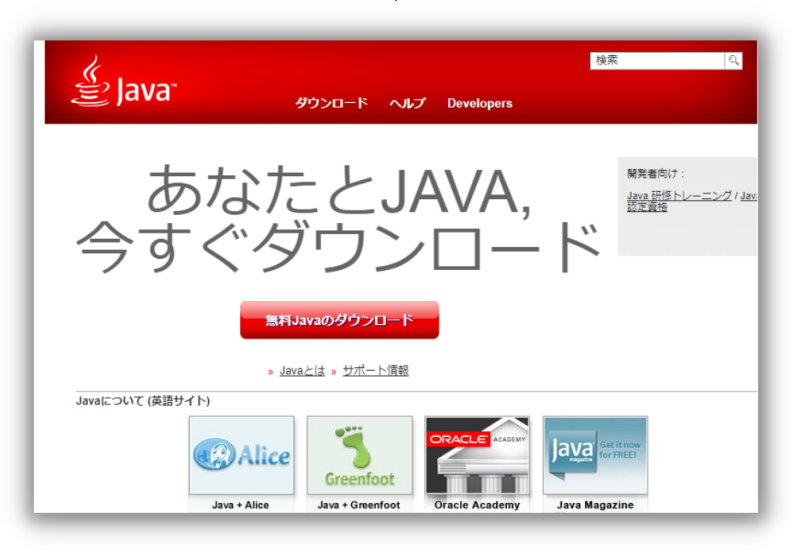

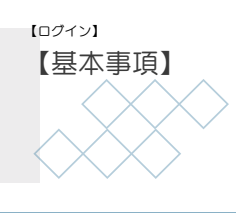

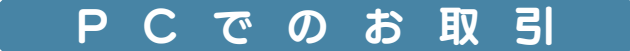

1

【基本事項】

当システムの基本的な操作案内です。

|         | 第ープレミア証券<br>テスト委託者②様 (0000005)<br>お知ら |            |              |       |         |     |       |            |         |   |  |  |  |
|---------|---------------------------------------|------------|--------------|-------|---------|-----|-------|------------|---------|---|--|--|--|
| λ.<br>Ż | 照会·履歴                                 | □座情報       | 相場情報         | 設定·表示 | お知らせ    | ヘルプ |       |            |         |   |  |  |  |
| 受入調     | 正拠金総額                                 | 59,170,500 | 現れ           | 生値洗い  | -829,50 | 00  | 残金概算額 | 59,107,800 | 処理必要不足額 | 0 |  |  |  |
| Ť       | フォルト 🔍                                | 画面登録1      |              | 錄2    |         |     |       |            |         |   |  |  |  |
| 2       |                                       |            |              |       |         |     |       |            | ×       | X |  |  |  |
|         |                                       |            |              |       |         |     |       |            | 8       |   |  |  |  |
| _       |                                       | ^          | ▲ ~ <i>−</i> |       |         |     |       |            | 0.470   |   |  |  |  |

● 取引口座状況:

受入証拠金総額、現在値洗い、残金概算額、処理必要不足額をリアルタイムで評価、表示します。

詳細情報は、【口座情報】のP20【口座照会】 にてご確認いただけます。

2 タブ:

最大8タブまで設定できます。タブ上で右クリックしメニューで以下の選択ができます。 「新規のタブの追加」

「タブ名の変更」

「タブの削除」

- 「タブの分離」(別ウィンドウで表示します。)
- ③ ア 別ウィンドウ化ボタン ウィンドウを独立化し、メインウィンドウの領域外でも表示できるように なります。
  - 最小化ボタン ウィンドウをメインウィンドウの領域内で最小化させます。
  - 最大化ボタン ウィンドウをメインウィンドウ領域内で最大化されます。

🙀 閉じるボタン

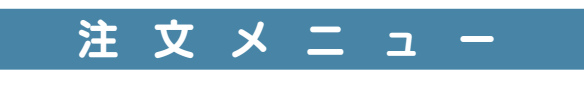

【通常新規】

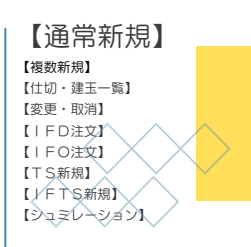

#### 当システムの基本的な新規注文方法です。

 ● 注文方法:デフォルトで"通常"が表示されます。 (プルダウンで、IFD、IFO、IFTS、TS新規 も選択可能です)
 商品・限月:「銘柄」ボタンを押下して銘柄と限月を 選択します。

2 通常注文
 売買を選択:売は画面が青く、買は赤くなります。
 注文内容を入力:以下、必要な項目を入力します。
 <枚数、執行条件、指定値段、SO、有効開始セッション、</li>
 有効期限、有効終了セッション>
 ※枚数及び執行条件は【設定・表示メニュー】の
 【注文条件設定】で登録したものがセットされます。

確認:「確認」ボタンを押下すると「新規注文内容確認」 画面が表示されます。

3 内容を確認し、「注文」ボタンを押下し発注します。

 ▲ "有効期限"の日付は営業日を指します。
 (例)有効期限を2022/03/02、有効終了セッション を夜間とした場合、
 注文の有効期限は2022年03月02日6時
 (ゴムは2022年03月01日19時)までとなります。

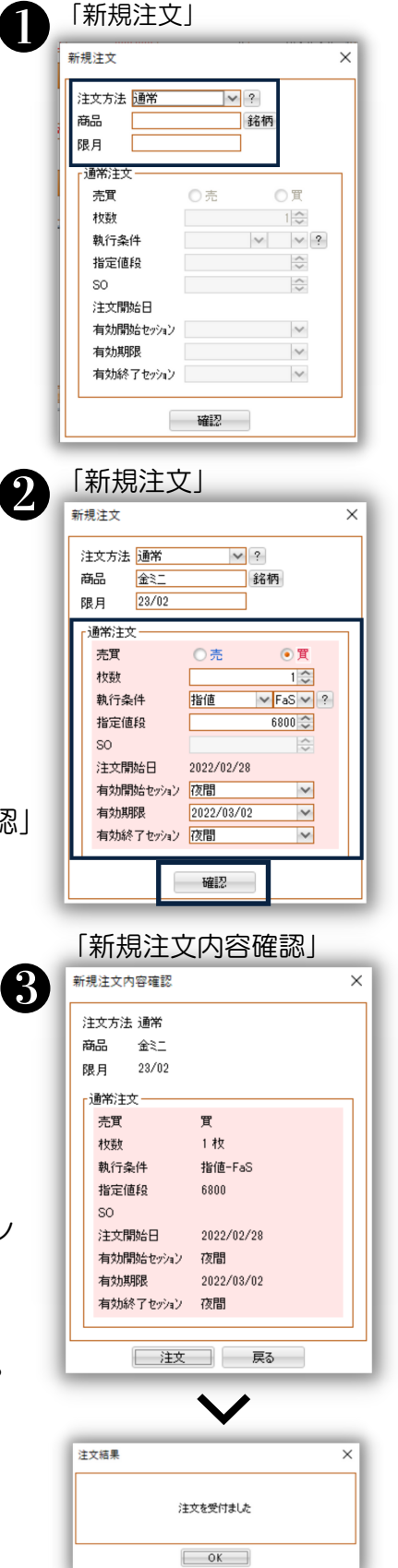

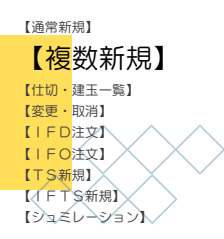

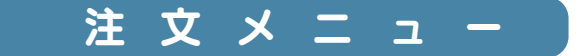

1

【複数新規】

#### 複数の新規注文の設定を保存・発注する注文方法です。

#### 登 録

「新規注文(複数)」-保存・解除

| 択さ | れている注文   | 文します。 |        |    |    |         |         |         |            |           |              | ?>>注文     |    |
|----|----------|-------|--------|----|----|---------|---------|---------|------------|-----------|--------------|-----------|----|
| 翻  | 商品       | 限月    | 売買     | 枚数 |    | 執行条件    | 指定値段    | SO      | 注文開始日      | 有効開始セッション | 有効期限         | 有効終了セッション | 保存 |
|    | 銘柄金      | 21/08 | 〕売 ◉ 買 | 10 | 指値 | ✓ FaS ✓ | 6132 🗘  | ÷       | 2020/09/10 | 日中 ~      | 2020/09/10 🗸 | 8中 ~      | 保存 |
|    | 銘柄 白金    | 21/08 | ●売〇買   | 10 | 指値 | ✓ FaS ✓ | 210) 🗘  | ÷       | 2020/09/10 | 日中 🗸      | 2020/09/10 🗸 | 8中 ~      | 保存 |
|    | 銘柄とうもろこし | 21/09 | 〕売 ● 買 | 10 | 指値 | ✓ FaS ✓ | 2500) 😂 | ~       | 2020/09/10 | 日中 🗸      | 2020/09/10 🗸 | 日中 🗸      | 保存 |
|    | 銘柄 小豆    | 21/02 | ●売〇買   | 10 | 指値 | ✓ FaS ✓ | 1200) 🗘 | ÷       | 2020/09/10 | 日中 ~      | 2020/09/10 🗸 | 8中 ~      | 保存 |
|    | 銘柄       |       | ○売○買   | ~  |    | ~ ~     | ~       | ÷       |            | ~         | ~            | ~         | 保存 |
|    | 銘柄       |       | つ売の買   | 6  |    | ~ ~     |         | <u></u> |            | ~         | ~            | ~         | 保存 |

● 最大6件の新規注文が可能。

2 右端の「保存」のボタンを押下し、"保存"/"解除"を切り替えます。

再度、【複数新規】画面を表示させた際に登録してある注文がそのまま表示されます。

「新規注文(複数)」-削除

| 2        | えている注文を一括注文します。  マンジ注文[19月] リセット |       |      |     |            |         |          |            |           |              |           |    |  |
|----------|----------------------------------|-------|------|-----|------------|---------|----------|------------|-----------|--------------|-----------|----|--|
| 翻訳       | 商品                               | 限月    | 売買   | 枚数  | 執行条件       | 指定值段    | SO       | 注文開始日      | 有効開始セッション | 有効期限         | 有効終了セッション | 保存 |  |
| <b>V</b> | 銘柄 金                             | 21/08 | 〇売〇買 | 1 🗘 | 指値 V FaS V | 6132 🗘  | <>       | 2020/09/11 | 日中 ~      | 2020/09/11 🗸 | 8中 ~      | 保存 |  |
|          | 銘柄 白金                            | 21/08 | ●売○買 | 10  | 指値 V FaS V | 2100 😂  | ÷        | 2020/09/11 | 8中 🗸      | 2020/09/11 🗸 | 8中 🗸      | 保存 |  |
|          | 銘柄 とうもろこし                        | 21/09 | ○売●買 | 1 🗘 | 指値 V FaS V | 25000 😂 | ~        | 2020/09/11 | 8中 ~      | 2020/09/11 🗸 | 8中 ~      | 保存 |  |
|          | 銘柄 小豆                            | 21/02 | ●売○買 | 10  | 指値 V FaS V | 12000 😂 | ÷        | 2020/09/11 | 8中 🗸      | 2020/09/11 🗸 | 8中 ~      | 保存 |  |
|          | 銘柄                               |       | ○売○買 | ~~  | ~ ~        | ÷       | ÷        |            | ~         | ~            | ~         | 保存 |  |
|          | 銘柄                               |       | 〇志〇寶 |     | × ×        |         | <u>^</u> |            | ~         | ~            | ~         | 保存 |  |

3 右端の「保存」ボタンを"保存"にして、右上の「リセット」ボタンを押下すると、 登録を削除できます。

注文方法

「新規注文(複数)」

|                              | ている注文を一括注                                                                                             | 文します。                                                                  |                                                      |                        |          |                                        |         |                      |                                       |                                  |                                     | 1                               | ?>>注文訓                 | 見明 リセット |                      |             |    |  |
|------------------------------|----------------------------------------------------------------------------------------------------|------------------------------------------------------------------------|------------------------------------------------------|------------------------|----------|----------------------------------------|---------|----------------------|---------------------------------------|----------------------------------|-------------------------------------|---------------------------------|------------------------|---------|----------------------|-------------|----|--|
| 訳                            | 商品                                                                                                    | 限月                                                                     | 売買                                                   | 枚数                     | ŧ        | 執行条件                                   | 指定值段    | SO                   | 注文開始日                                 | 有効開始セッ                           | ねン 有効期限                             | 有効終                             | アセッション                 | 保存      |                      |             |    |  |
| 7                            | 銘柄 金                                                                                                  | 21/08                                                                  | 〇売 🖲                                                 | <b>T</b>               | ◯ 指値     | ✓ FaS ✓                                | 6132 🗘  | ÷                    | 2020/09/10                            | 日中                               | ✓ 2020/09/10                        | ~ 8中                            | ~                      | 保存      |                      |             |    |  |
|                              | 銘柄 白金                                                                                                 | 21/08                                                                  | ●売○                                                  | R 1                    | ○ 指値     | ✓ FaS ✓                                | 2100 😂  | \$                   | 2020/09/10                            | 日中                               | ✓ 2020/09/10                        | ~ 日中                            | ~                      | 保存      |                      |             |    |  |
| 1                            | 銘柄 とうもろこし                                                                                             | 21/09                                                                  | ◎売(                                                  | 1                      | ○ 指値     | ✓ FaS ✓                                | 25000 😂 | ÷                    | 2020/09/10                            | 日中                               | ✓ 2020/09/10                        | ~ 日中                            | ~                      | 保存      |                      |             |    |  |
|                              | 路柄 小豆                                                                                                 | 21/02                                                                  | ●売○                                                  |                        | C 指値     | ✓ FaS ✓                                | 12000 😂 | ÷                    | 2020/09/10                            | 日中                               | ~ 2020/09/10                        | ~ 80                            | ~                      | 保存      |                      |             |    |  |
|                              | 銘柄                                                                                                    |                                                                        | 〇売〇                                                  |                        | <u> </u> | ~ ~                                    |         | ÷                    |                                       |                                  | ~                                   | ~                               | ~                      | 保存      |                      |             |    |  |
|                              | 銘柄                                                                                                    |                                                                        | 〇売〇                                                  |                        | ≎        | ~ ~                                    | J       | ÷                    |                                       |                                  | ~                                   | ~                               | ~                      | 保存      |                      |             |    |  |
|                              |                                                                                                    |                                                                        |                                                      |                        |          |                                        | 確認      |                      |                                       |                                  |                                     |                                 |                        |         |                      |             |    |  |
| ſ                            | 確認」                                                                                                   | ボタ                                                                     | ンを                                                   | 押-                     | トす       | ると                                     | 「新規     | 注注                   | (複                                    | 数)                               | 内容確                                 | 認」                              | 画                      | 面がえ     | 長元                   | さ           | れま |  |
| 「<br>新                       | 確認」<br>規注文                                                                                            | ボタ<br>(複数                                                              | ンを<br>対)                                             | ₩<br>)容0               | 下す<br>在読 | -ると<br>リ                               | 「新規     | 注文                   | 〔(複<br>◆                              | 数)                               | 内容確                                 | 認」                              | 面                      | 面が剥     | 長亓                   | 、<br>さ 、    | れま |  |
| 「新                           | 確認」<br>規注文                                                                                            | ボタ<br>(複数                                                              | ンを<br>(x) ゆ                                          | 一押⁻<br>〕容₢             | Fす<br>在読 | ると<br>リ                                | 「新規     | 注文                   | 〔(複<br>◆                              | 数)                               | 内容確                                 | 認」                              | 画                      | 面がえ     | 長<br>·<br>·×         | ₹さ;<br>]    | れま |  |
| 「<br>新<br>注文                 | 確認」<br>規注文<br>((標数)内容確認<br>D注文をご確認(だ)                                                                 | ボタ<br>(複数                                                              | ンを<br>(対) ゆ                                          | 酒-                     | 下す<br>在読 | -ると<br>リ                               | 「新規     |                      | 〔(複<br>◆                              | 数)                               | 内容確                                 | 認」                              | 画                      | 面がえ     | 長<br>× 2/4           | :ל          | れま |  |
| 「<br>新<br>注文                 | 確認」<br>規注文<br>(標数)內容確認<br>D注文をご確認(だ:<br>商品                                                            | ボタ<br>(複数<br><sup>(1)</sup>                                            | ンを<br>(対) ゆ                                          | ·押 <sup>-</sup><br>)容0 |          | - ると<br>」<br><sup>執行案件</sup>           | 「新規     |                      | 〔(複<br>♪<br><sup>◎</sup>              | (数)<br>(文開始日 1                   | 内容確                                 | 認」                              |                        | 面がえ     | 支<br>×<br>2/4        | :さ <i>;</i> | れま |  |
| 「<br>新<br>!注対<br>!下@         | 確認」<br>規注文<br>(課約)內容確認<br>(注文をご確認)をで<br>高品                                                            | ボタ<br>(複数<br><sup>Kへ。</sup><br>21/08                                   | ンを<br>(x) ゆ<br>(************************************ | ·押 <sup>-</sup><br>)容0 |          | - ると<br>」<br><sup>執行条件</sup><br>指値++35 | 「新規     | 記主文                  | 〔(複<br>♪<br><sup>\$0</sup>            | 文間始日 4<br>[20/09/11              | 内容確<br><sup>())開始tr/1/2</sup><br>日中 | 記」<br>有効期<br>2020/05            |                        |         | 支<br>×<br>2/4        | ;さ;         | れま |  |
| 「<br>新<br>注対<br>に下の<br>(こうも) | 確認」<br>規注文<br>(課約)内容確認<br>(第2)<br>(第2)<br>(第3)<br>(第3)<br>(第3)<br>(第3)<br>(第3)<br>(第3)<br>(第3)<br>(第3 | ボタ<br>(複数<br><sup>(</sup><br>(<br>復数<br><sup>(</sup><br>21/08<br>21/09 | ンを<br>()                                             | ·押 <sup>-</sup><br>)容0 |          | も                                      | 新規      | 記注文<br>(值fg<br>25000 | 〔(複<br>◆<br><sup>SO</sup><br>21<br>21 | 文間始日 4<br>[20/09/11<br>[20/09/11 |                                     | 記」<br>有効期<br>2020/05<br>2020/05 | 田<br>(<br>)/11<br>)/11 | 面が      | 支<br>×<br>2/4<br>2/4 | iさ          | れま |  |

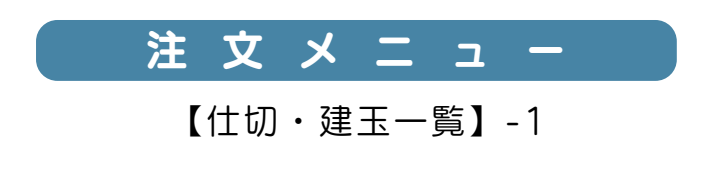

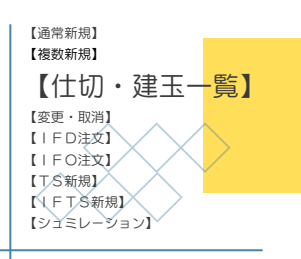

#### 建玉一覧および仕切注文の発注方法です。

「仕切注文/建玉一覧」

| 日 仕切注文/建五一号 | i.      | -    |        |       |        |          |        |         |          | 2      |      |
|-------------|---------|------|--------|-------|--------|----------|--------|---------|----------|--------|------|
| 全商品 🗸       | 仕切注文    | 18   | ( ► T) | S仕切注文 | 商品·限   | 月·売買•成立( | 直段~    | 0       | 1章 / 1 併 | 鼓 20 🗸 | 更新   |
| tt 습타       | th合計 1  |      | 算校鼓    | (승))  | 合計建五枚数 |          |        | 3       | 値洗い損益    | 1,064  | L500 |
| 商品          | 限月      | 売買   | 売      | Ţ     | 2      | 成立価格     | 現在値段   | 値洗い損益   | 成立年月日    | 成立 場節/ | 時刻 🧔 |
| 日経225先物     | 22/06   | 買    |        | 1     | 1      | 28,200   | 29,170 | 970,000 |          |        | -    |
| 日経225mini   | 22/01   | 売    | 1      |       | 1      | 29,450   | 28,510 | 94,000  |          |        |      |
| 日経225mini   | 22/04   | 買    |        | 1     | 1      | 29,165   | 29,170 | 500     |          |        |      |
|             |         |      |        |       |        |          |        |         |          |        |      |
|             |         |      |        |       |        |          |        |         |          |        | ~    |
| ▶注文変更 ▶注文】  | 观消 🕨 一括 | 実更 🕨 | - 括取清  |       |        |          |        |         |          |        |      |
|             |         |      |        |       |        |          |        |         |          |        | 有感   |
|             |         |      |        |       |        |          |        |         |          |        | 3    |
| <           | -       | _    |        |       |        |          |        |         |          |        | >    |

● 商品ごとの表示切替が可能です。

2 以下による表示切替が可能です。 商品/商品・限月/商品・売買/商品・限月・売買/商品・限月・売買・成立値段

3 「仕切注文」を押下すると、一覧に表示されている建玉の「仕切注文(複数)」
画 面が表示されます。

「仕切注文/建玉一覧」+「仕切注文(複数)」

| 10.000      | LAVRE N                                                                                                    |                |      |                         |                               |                 |                |             |         |        |                      |              | 2                |      |                                          |       |
|-------------|----------------------------------------------------------------------------------------------------|----------------|------|-------------------------|-------------------------------|-----------------|----------------|-------------|---------|--------|----------------------|--------------|------------------|------|------------------------------------------|-------|
| <b>8</b> .5 | ~                                                                                                    | 任切测文           | + 00 | 0川文                     | <ul> <li>TS(±43)≣3</li> </ul> | 病品·閉用           | ・売買・成立         | 遺投·~        |         | 10 / 1 | 1 纬数 20              | ~ 更新         |                  |      |                                          |       |
| 売け          | 918H                                                                                                    | 1              |      | ×                       | 初期合計                          | 2               | 1              | 計建玉校数       | 3       | 10.00  | 得益                   | 1,074,500    |                  |      |                                          |       |
|             | 商品                                                                                                    | 現月             | 売    | t 🗦                     | 5 🕱                           | 注文可             | 成立価格           | 現在値段        | 値洗い損益   | 成立年月   | 日成立                  | 4887/99/DI 🔅 |                  |      |                                          |       |
| 3種22        | 5先物                                                                                                    | 22/06          | 頁    |                         | 1                             | 1               | 28,200         | 29,180      | 980,00  | 0      |                      | 6            |                  |      |                                          |       |
| <b>経</b> 2  | 25mini                                                                                                    | 22/01          | 売    |                         | 1                             | 1               | 29,450         | 28,510      | 94,00   | 0      |                      |              |                  |      |                                          |       |
| <b>経</b> 23 | 25mini                                                                                                    | 22/04          | 貫    |                         | 1                             | 1               | 29,165         | 29,170      | 50      | 0      |                      |              |                  |      |                                          |       |
|             |                                                                                                    |                |      |                         |                               |                 |                |             |         |        |                      |              |                  |      |                                          |       |
|             |                                                                                                    |                |      |                         |                               |                 |                |             |         |        |                      | v            |                  |      |                                          |       |
| 主文法         | (更 →注文制                                                                                                    | 湖 🕨 一種         | 灾死   | <ul> <li>一話問</li> </ul> | CĂ                            |                 |                |             |         |        |                      |              |                  |      |                                          |       |
|             |                                                                                                    |                |      |                         | 听/任 売買                        |                 |                |             |         |        |                      | 有 有合         |                  |      |                                          |       |
|             |                                                                                                    |                |      |                         |                               |                 |                |             |         |        |                      | 0            |                  |      |                                          |       |
|             |                                                                                                    | _              | -    |                         |                               |                 |                |             |         |        |                      | 3            |                  |      |                                          |       |
| 2           | 19.20                                                                                                    |                |      |                         |                               |                 |                |             |         |        |                      |              |                  |      |                                          |       |
| 4           | at 10-17                                                                                                    |                |      |                         |                               |                 |                |             |         |        |                      |              |                  |      |                                          |       |
| -           | R 🕨 SATA                                                                                                    | ▶ 一種           | 201  | ali de la se            | には自動更新                        | しません。           |                |             |         |        |                      | (? 33)(\$    | 文説明              |      |                                          | 354   |
| 22          |                                                                                                    | 18.9           |      | <b>X</b> 3              | EXP KIZE                      | 6 (B.R.H.)      | <b>€ राज्य</b> | <b>电行条件</b> | 教室通信    | \$0    | 注意開始日                | 有効開始セデルン     | 有功制限             | 有均纳了 | triniz Bl                                | 当ルール  |
|             |                                                                                                    |                |      |                         |                               |                 |                | M           | M       |        |                      | ×            | M                |      | M FIEG                                   | )   M |
|             | and the second second se | 22/06          |      | 1                       | 28,2                          | 990,0           |                | PT/17 1 1   | at w    | 10     | 2022/01/14           | R4 A         | 2022/01/14       | ΗΦ   | FIFO                                     |       |
|             | 日程2209년48                                                                                                    |                |      |                         |                               |                 |                |             |         |        | CONTRACTOR OF A DECK | 10.0th 10.0  | 30.00 FB3 F34 34 | 1000 | 10 10 10 10 10 10 10 10 10 10 10 10 10 1 | A     |
|             | 日程225/Hiti<br>日程225mini                                                                                                    | 22/01          | 1    |                         | 29,4                          | 50 94,0         | 00 10          | 15719 IM F  | at im   | 0      | 2022/01/14           | 84 4         | 2012/01/14       | 0.4  | IM FBR                                   |       |
|             | 日程2259년46<br>日程225mini<br>日程225mini                                                                                                    | 22/01<br>22/04 | 1    | 1                       | 28.4                          | 50 94.0<br>55 5 | 00 10<br>00 10 | 成件 🖂        | akim (c |        | 2022/01/14           | 8 <b>4</b> M | 2022/01/14       | 80   | M FBC                                    |       |

\_\_\_\_

左端の"選択"にチェックを入れ建玉を選択し、注文内容を入力します。 下部にある「確認」のボタンを押下すると「仕切注文(複数)内容確認」画面 が表示されます。内容を確認し、「注文」ボタンを押下し発注します。 ※引当ルール

【仕切注文/建玉一覧】で建玉を"集約無し"以外で表示している場合のみ有効 FIFO : 先入先出。約定日時の古い順に成立。

- LIFO :後入先出。約定日時の新しい順に成立。
- 値洗損:値洗損が大きい順に成立。
- 値洗益 : 値洗益が大きい順に成立。

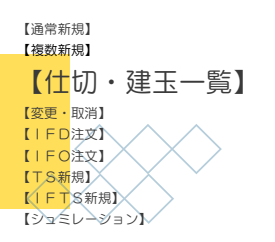

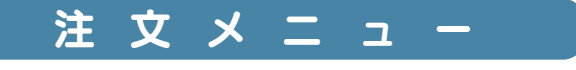

【仕切・建玉一覧】-2

#### 「建玉一覧」から【OCO注文】や【TS仕切注文】を個別に発注する方法です。

OCO注文:指値注文と逆指値注文を同時に発注し、片方の注文が約定した場合、 もう片方は自動的にキャンセルになる注文方法です。

TS注文 : P11【TS新規】参照

#### 「仕切注文/建玉一覧」

| ◎ 仕切注文/建五一5 | N.       |                 |             |        |      |        |        |          |          | × - 0     | ×        |
|-------------|----------|-----------------|-------------|--------|------|--------|--------|----------|----------|-----------|----------|
| 全商品 🗸       | ▶ 仕切注文 ▶ | 000) <u>±</u> ; | 文<br>· TS任代 | が主文 戦利 | 均無し  | ~      |        | l        | 1章 / 1 併 | 数 20 🗸 更新 |          |
| 売枚数合計       | 9        |                 | 工作数         | 2      | 2    | 승리     | 计建王校数  | 2        | 億洗い損益    | -2,500    |          |
|             | Ph.      | 売買              | 売           | 9      | 注文可  | 成立価格   | 現在値段   | 値洗い損益    | 成立年月日    | 成立 場節/時刻  | ф        |
| 日始、小物       | 22/06    | T               |             | 1      | 1    | 28.200 | 28,200 | 0        | 22/01/05 | 151501    | <u>^</u> |
| 日経225mini   | 22/04    | 買               |             | 1      | 1    | 29,165 | 29,140 | -2,500   | 21/12/29 | 18:00:18  |          |
|             |          |                 |             |        |      |        |        |          |          |           | Т        |
|             |          |                 |             |        |      |        |        |          |          |           | ~        |
| ▶ 注文変更 ▶ 注文 | 歌演 🕨 一括変 | 更 > - ł         | 觀消          |        |      |        |        |          |          |           | _        |
| 高品          | 限月注      |                 | 新/住 ?       | 売買数    | b) t |        | 指定值段   | SO NUHIN | 受付日時     | 有効開始日     | Ф        |
|             |          |                 |             |        | _    |        |        |          |          |           | 0        |
| <           |          |                 |             |        |      |        |        |          |          | 3         | <u>4</u> |

1 建玉を選択します。

- 2 「OCO注文」を押下すると、選択した建玉の「仕切注文(OCO)」画面が表示され ます。必要事項を入力し発注します。
- ③「TS仕切注文」を押下すると、選択した建玉の「仕切注文(トレール)」画面が表示 されます。必要事項を入力し発注します。

| ②「OCO注文」(仕切)                                                                             |                                                                                                    |
|------------------------------------------------------------------------------------------|----------------------------------------------------------------------------------------------------|
| 在99/42× <b>仕切建玉</b> 建玉番号 商品 限月 売買 残枚数 成立価格 5                                             |                                                                                                    |
| E211230000006     日経225mini     22/04     貫     1     29165     21/12       注文方法     000 | <sup>2/2918:0018</sup><br>3 「TS仕切注文」                                                                                                    |
| HUR主文(OCO)     売買 売     枚数                                                               | 仕切注文 ×<br>仕切建玉<br><u>建玉篭号 商品 限月 売買 換枚数 成立価格 成立日時</u><br>臣21123000006 日経225mini 22/04 買 1 29165 21/12/29 18:0018<br>注文方法 TS仕切 ♥ ?<br>(仕切注文(\レール)<br>売買 売 |
| 142 -                                                                                    | 牧政     1 ◆       値幅     500 ◆       注文開始日     2022/01/19       有効期限     2022/01/19       有効規範子でセッション     夜間                                             |
|                                                                                          | 確認                                                                                                    |

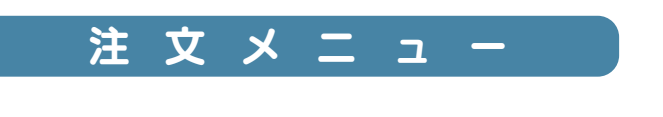

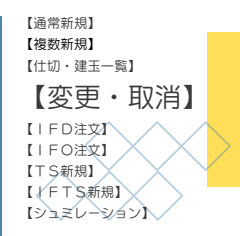

#### 【変更・取消】

#### 注文変更・取消方法です。

| ◎ 注文変 | E・取消  |      |     |    |    | 2       |         |          |        |                   |   |
|-------|-------|------|-----|----|----|---------|---------|----------|--------|-------------------|---|
| 全商品   | × ×   | ~    | \   | -  |    | ◎ 検索 注文 | 変更 ▶注文] | 取消 ▶ 一 指 | f変更 ▶· | 一括取消              |   |
|       | 協 限月  | 注文方法 | 新/仕 | 売買 | 秋教 | 载行余任    | 指定值段    | SÜ       | トレール   | 受付目時              | 4 |
| 金江    | 22/12 | 通常   | 新規  | 買  | 1  | 指值-FaS  | 7,020   |          |        | 22/02/22 11:14:14 |   |

1 変更もしくは取消する注文を選択します。 2 がアクティブになります。

②「注文変更」または「注文取消」を押下して、「新規注文変更」画面または「取消」画面 を表示します。

※「▶一括注文」や「▶一括取消」は、全ての注文が選択されます。

③ 必要事項を入力し、下部にある「確認」のボタンを押下して「新規注文変更内容確認」画面または「注文取消確認」画面を表示します。 内容を確認し、「変更」または「注文取消」ボタンを押下します。

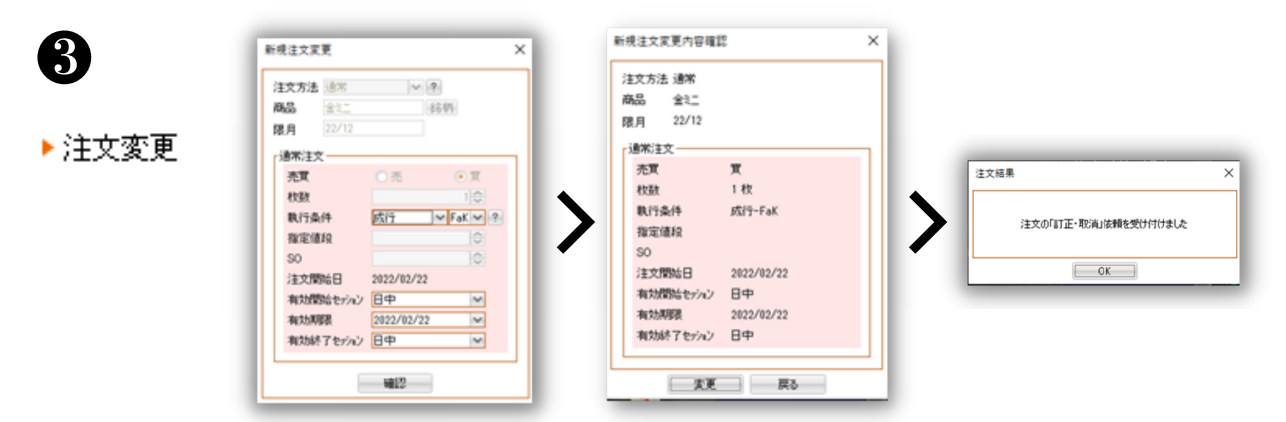

#### ▶ 注文取消

1

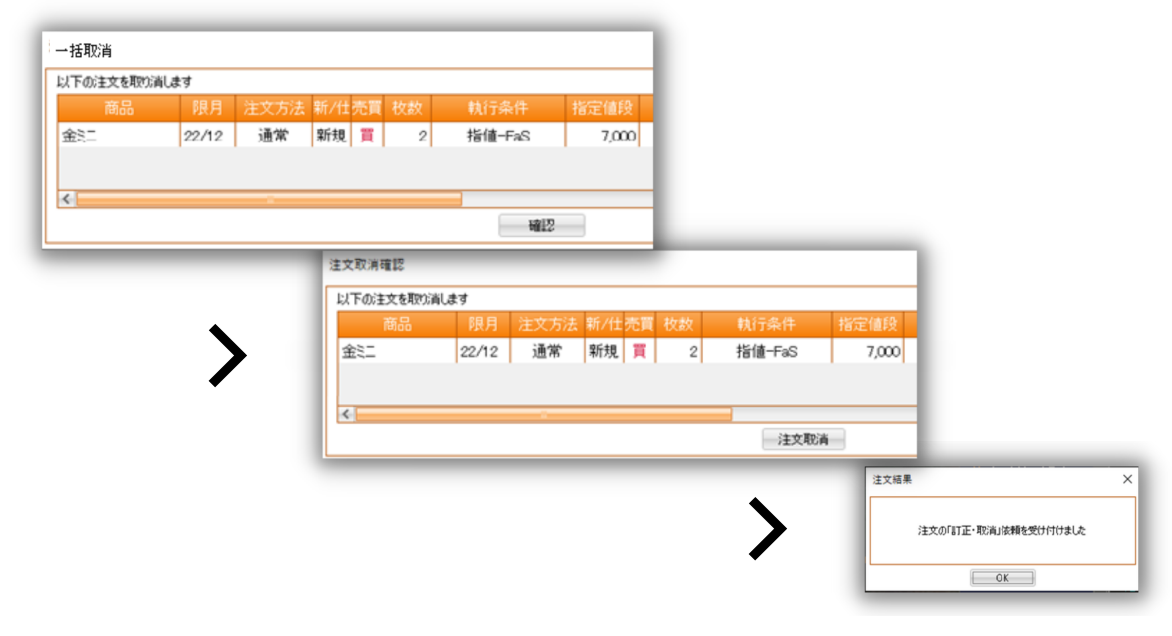

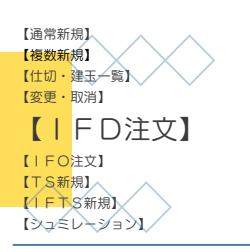

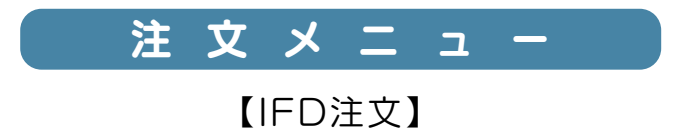

## 【IFD注文】は、一度に新規と仕切の2つの注文を出し、新規注文が約定したら 仕切注文が発注される注文方法です。

| 新規注文 ×                                                                                                    | 新規注文 ×                                                                                                    |
|----------------------------------------------------------------------------------------------------|----------------------------------------------------------------------------------------------------|
| 注文方法 IFD // AMA AMA AMA AMA AMA AMA AMA AMA AMA                                                                                                    | 注文方法 [FD ~ ?<br>商品 日程225mini 銘柄<br>22/03                                                                                                    |
| 新規注文       売買     売     買       枚数     100       執行条件     200       指定値段     200       SO     200       注文開始日     4効開始セッション       有効開始セッション     200 | 新規注文       売買     売     頁       枚数     1       執行条件     指値     「FaS ▼?       指定値段     27000     ?       SO      ?       指定前始日     2022/01/19     ?       有効開始セッシン     日中     ~       有効開始セッシン     日中     ~       有効開始セッシン     日中     ~       有効開除     2022/01/20     ~       有効終了セッシン     夜間     ~ |
| 仕切注文<br>売買<br>○ 値幅 約値から ● + ○ -<br>○ リミット<br>○ ストップ<br>新規注文成立後<br>確認                                                                                | 仕切注文<br>売買 売<br>● 値幅 約値から ● + ● -<br>● 値幅 450<br>● リミット<br>○ ストップ<br>新規注文成立後 2022/01/21 ▼<br>3<br>確認                                                                                                    |

#### ●銘柄を選択

2 新規注文

売買を選択:売は画面が青く、買は赤くなります。 注文内容を入力:以下必要な項目を入力します。 <枚数、執行条件、指定値段、SO、有効開始セッション、有効期限、有効終了セッション>

⚠️"有効期限"の日付は営業日を指します。

(例) 有効期限2022/01/20、有効終了セッションを夜間とした場合、注文の有効期限 は2022年01月20日6時まで(ゴムは2022年01月19日19時まで)となります。

3 仕切注文

<u>"値幅"を入力</u>:新規注文の約定値からの上下の値幅を指定しての発注です。 利食い方法にセット<売注文なら「+」、買注文なら「-」>した場合、 指値FaSで発注されます。

損切方向にセット<売注文なら「-」、買注文なら「+」>した場合、

SO成行FaKで発注されます。

<u>"リミット"を入力</u>:指値FaSでの発注です。

<u>"ストップ"を入力</u>:SO成行FaKで発注です。

下部にある「確認」のボタンを押下すると「新規注文内容確認」画面が表示されます。 内容を確認し、「注文」ボタンを押下し発注します。

▲ "新規注文成立後"の日付は、仕切注文の有効期限の設定で、表示日付の日中立会終了 までです。

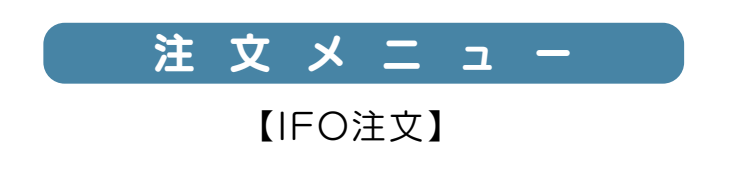

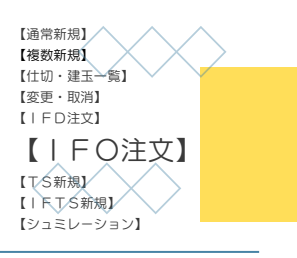

#### 【IFO注文】は、IFD注文とOCO注文を合わせた注文方法です。

IFD注文 : P9【IFD注文】参照

OCO注文:指値注文と逆指値注文を同時に発注し、片方の注文が約定した場合、 もう片方は自動的にキャンセルになる注文方法です。

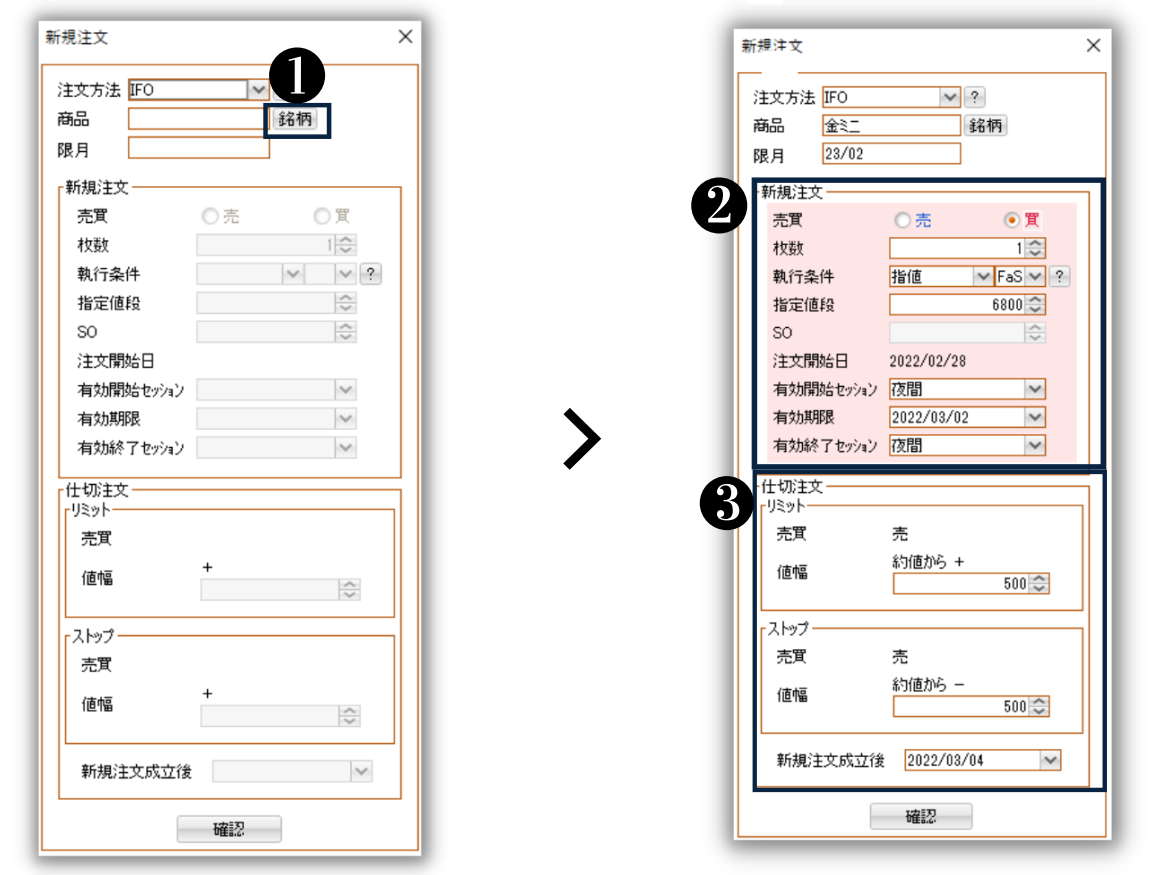

#### ●銘柄を選択

#### 2 新規注文

売買を選択:売は画面が青く、買は赤くなります。 注文内容を入力:以下必要な項目を入力します。 <枚数、執行条件、指定値段、SO、有効開始セッション、有効期限、有効終了セッション>

▲"有効期限"の日付は営業日を指します。

(例) 有効期限2022/03/02、有効終了セッションを夜間とした場合、注文の有効期限 は2022年03月02日6時まで(ゴムは2022年03月01日19時まで)となります。

#### 3 仕切注文

1

<u>"リミット"を入力</u>:利益となる値幅を指定します。発注条件を満たした場合、 取引所に成行FaKで発注されます。

<u>"ストップ"を入力</u>:損切となる値幅を指定します。発注条件を満たした場合、

取引所に成行FaKで発注されます。

下部にある「確認」のボタンを押下すると「新規注文内容確認」画面が表示されます。 内容を確認し、「注文」ボタンを押下し発注します。

▲ "新規注文成立後"の日付は、仕切注文の有効期限の設定で、表示日付の日中立会終了 までです。

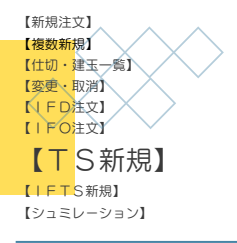

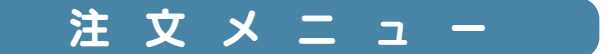

L

【TS新規】

#### 【TS新規】は、発注時点の現在値を最良値として、値段の上昇・下落に合わせて 最良値をシステム上で監視・更新。その最良値に対して、指定した値幅以上の不 利な値段となった場合取引所に対して下記注文が送信される注文方法です。

《新規売注文》

上昇トレンドから相場が反落に転じた場合、発注後の監視・更新した高値から あらかじめ設定した値幅の値下がりをしたら、取引所に成行FaKでの売発注されます。

《新規買注文》

下降トレンドから相場が反発に転じた場合、発注後の監視・更新した安値から あらかじめ設定した値幅の値上がりをしたら、取引所に成行FaKでの買発注されます。

| 新規注文                  | ×      | 1 | 新規注文                       |                              | ×      |
|-----------------------|--------|---|----------------------------|------------------------------|--------|
| 注文方法 TS新規<br>商品<br>限月 | 能柄     |   | 注文方法 TS<br>商品 日緒<br>2月 26/ | 新規 💙 ?<br>径225mini 銘柄<br>/12 |        |
| 「TS注文                 |        | ſ | TS注文——                     |                              |        |
| 売買 ○ 売                | ○貫     |   | 売買                         | • 売                          | 〇貫     |
| 枚数                    | 1 😂    |   | 枚数                         |                              | 1 🔤    |
| 値幅                    | ~      |   | 値幅                         |                              | 50 🤤   |
| 注文開始日                 |        |   | 注文開始日                      | 2022/01/20                   |        |
| 有効期限                  | $\sim$ |   | 有効期限                       | 2022/01/20                   | $\sim$ |
| 有効終了セッション             | ~      |   | 有効終了セ                      | ッション 夜間                      | ~      |
| 確認                    |        |   |                            | 確認                           |        |

#### ● 銘柄を選択

#### 2 TS注文

売買を選択:売は画面が青く、買は赤くなります。

"枚数"を入力:枚数を入力します。

<u>"値幅"を入力</u>:発注後の監視・更新された高値または安値からどれだけ不利な条件 で発注するかの値幅を指定。発注条件を満たした場合、成行FaKで発注されます。 <u>"有効期限"を入力</u>: "有効期限"の日付は営業日を指します。

下部にある「確認」ボタンを押下すると「新規注文内容確認」画面が表示されます。 内容を確認し、「注文」ボタンを押下し発注します。

▲ (例) 有効期限2022/01/20、有効終了セッションを夜間とした場合、注文の有効 期限は2022年01月20日6時まで(ゴムは2022年01月19日19時まで)です。

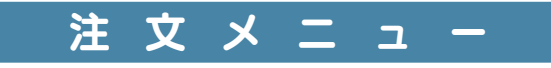

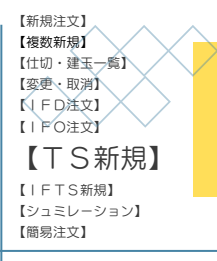

【TS新規】-イメージ

・TS注文-売注文の場合

上昇トレンドが反転し、高値から50円 下がったら売注文を出したい場合、

・売を選択

・"値幅"を50にセット

図では発注後、高値(最良値)が監視 ・更新され続け、同時に注文が発動さ れる不利な値段(トレール値)も 切り上がっていきます。

・TS注文-買注文の場合

下降トレンドが反発し、安値から50円 上がったら買注文を出したい場合、

・買を選択

・"値幅"を50にセット

図では発注後、安値(最良値)が監視 ・更新され続け、同時に注文が発動さ れる不利な値段(トレール値)も 切り下がっていきます 4600 高値(最良値) 4500 発注 4400 値動き トレール注文の動き

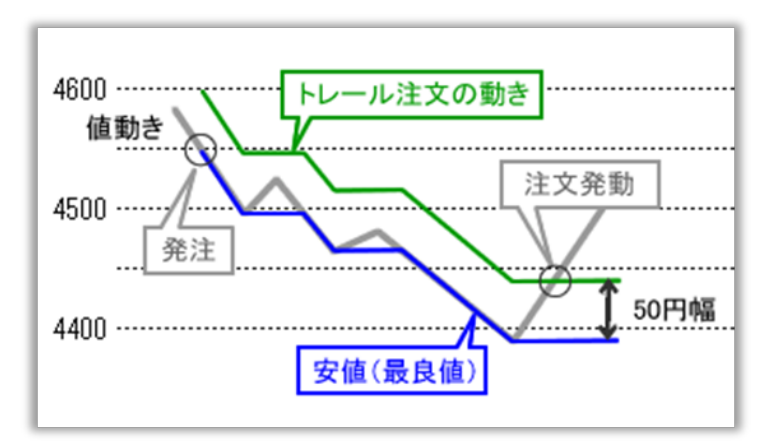

▲ TS新規注文が発動せず、次のセッションに注文が繰り越された場合 値幅50の売注文が終値4,500円で繰り越され(最良値は4,500円)、翌セッション の始値が4,400円の場合、値段が付くと同時に成行FaKで発注されます。

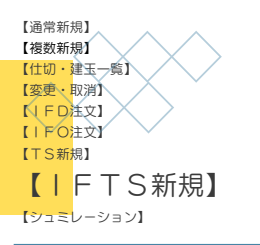

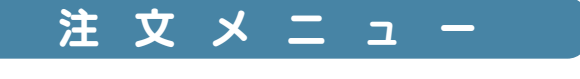

【IFTS新規】

【IFTS新規】は、IFD注文とTS注文を合わせた注文方法です。

| f規注文                                      |          | >              | × | 新規注文                       |                                  |   |
|-------------------------------------------|----------|----------------|---|----------------------------|----------------------------------|---|
| 注文方法 <mark>IFTS<br/>商品<br/>限月<br/></mark> | <b>~</b> | <b>门</b><br>銘柄 |   | 注文方法 IFTS<br>商品 金<br>22/12 | <ul><li>✓ ?</li><li>銘柄</li></ul> |   |
| 新規注文                                      |          | ]              |   | 新規注文                       |                                  |   |
| 売買                                        | ○売       | 〇買             |   | 売買                         | ◎売 ◎買                            |   |
| 权数                                        |          | 1 😂            |   | 权数                         | 1 🗘                              |   |
| 執行条件                                      |          | ~ ~ ?          | • | 執行条件                       | 指値 🔷 FaS 🗸 🖆                     | ? |
| 指定値段                                      |          | ~              |   | 指定値段                       | 6752 🗘                           |   |
| SO                                        |          | $\sim$         |   | SO                         | ~                                |   |
| 注文開始日                                     |          |                |   | 注文開始日                      | 2022/01/20                       |   |
| 有効期限                                      |          | $\sim$         |   | 有効期限                       | 2022/01/20 🗸                     |   |
| 有効終了セッション                                 |          | $\sim$         |   | 有効終了セッション                  | 日中                               |   |
| トレール注文                                    |          |                |   |                            |                                  |   |
| 売買                                        |          |                |   | 売買                         |                                  |   |
| 値幅                                        |          |                |   | 值幅                         | ~                                |   |
| 新規注文成立後                                   |          | $\sim$         |   | 新規注文成立後                    | 2022/01/20                       |   |
|                                           | 確認       |                |   | 3                          | 確認                               |   |

#### ● 銘柄を選択

#### 2 新規注文

売買を選択:売は画面が青く、買は赤くなります。 注文の内容を入力:以下、必要な項目を入力します。 <枚数、執行条件、指定値段、SO、有効開始セッション、有効期限、有効終了セッション>

▲ "有効期限"の日付は営業日を指します。

(例) 有効期限2022/01/20で、有効終了セッションを夜間とした場合、注文の 有効期限は2022年01月20日6時まで(ゴムは2022年01月19日19時まで)、 有効終了セッションを日中とした場合、2022年1月20日15時15分までです。

3 トレール注文

<u>"値幅"を入力</u>:トレール注文発注時点の現在値を最良値として、管理・更新 された高値または安値からどれだけ不利な条件で発注するかの値幅を設定します。 条件を満たせば、取引所にFaKで発注されます。

<u>"新規注文成立後"を入力</u>:トレール中の有効期限を設定します。

下部にある「確認」ボタンを押下すると「新規注文内容確認」画面が表示されます。 内容を確認し、「注文」ボタンを押下し発注します。

▲ 表示日時の日中立会終了までになります。

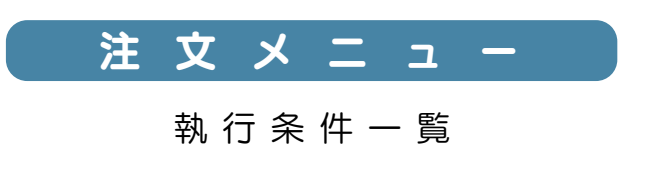

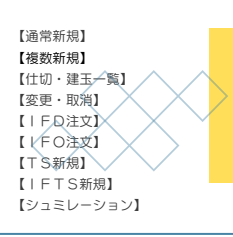

## 約定条件の種類

L

1

| 表記  | / 種類           |                                 |
|-----|----------------|---------------------------------|
| FaS | Fill and Store | 約定できる数量は約定し、残枚数は板に残る            |
| FaK | Fill and Kill  | 約定できる数量は約定し、残枚数はキャンセルとなる        |
| FoK | Fill or Kill   | 全数量が約定するか、全数量が約定できない場合はキャンセルとなる |

▲ 注文条件によっては、必ず取引が成立するとは限りません。
 ▲ 注文の成立、不成立は注文状況画面で必ずご確認ください。

注文の種類

| 表記 | / 種類          | FaS            | FaK              | FoK |                                                                                             |
|----|---------------|----------------|------------------|-----|---------------------------------------------------------------------------------------------|
| 指值 | 指値注文          | 0              | 0                | 0   | 価格を指定して発注する売買注文です。<br>反対側注文の最も優先される値段から優先的に約定<br>対象となります。                                   |
| 成行 | 成行注文          |                | 0                | 0   | 価格を指定しないで発注する売買注文です。<br>気配値や出来高の少ない商品に発注する場合は注意が<br>必要です。                                   |
| SO | Stop<br>Order | コン<br>有効(<br>に | バート<br>になる<br>準ず | 後に  | 発注の際に、その注文が有効となる(コンバートする)条件を<br>指定して発注する注文で、コンバート要件を満たした場合に<br>指定した注文(SO****の部分)が有効となる注文です。 |
| 了指 | 引指注文          |                | 0                |     | 引板合わせにおいて、指値として発注される注文です。                                                                   |
| 引成 | 引成注文          |                | 0                |     | 引板合わせにおいて、成行として発注される注文です。                                                                   |

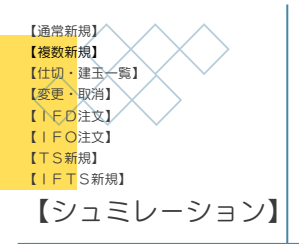

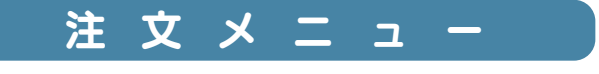

1

【シミュレーション】-1

現在のポジションをベースとして、「入金予定額」「仮の新規建玉」「仮の手仕舞い」 を設定し、あらゆる状況での口座シュミレートができます。

また、「仮の新規建玉」からの実際の注文発注、「仮の手仕舞い」からの実際の注文発 注も可能です。

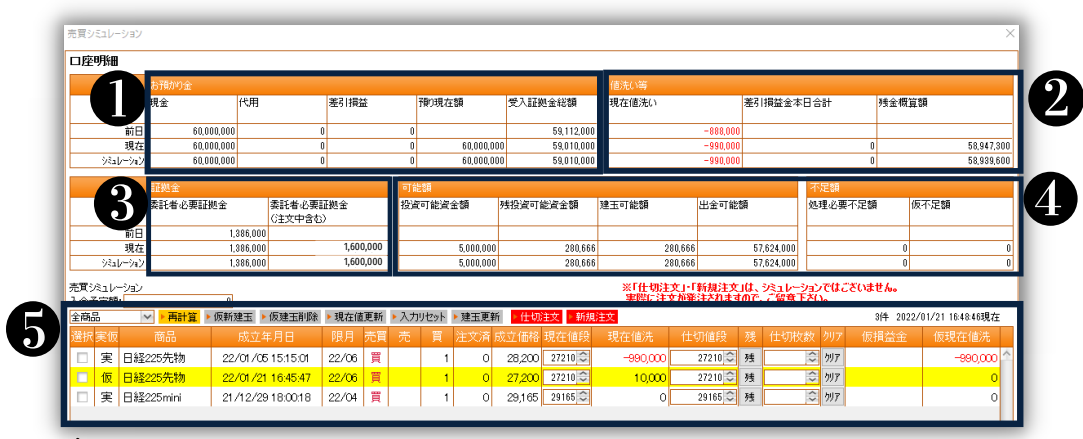

🏦 上段/中段/下段 = 前日/現在/シュミレーション

#### ● お預かり金

| お預かり金      |    |      |            |            |
|------------|----|------|------------|------------|
| 現金         | 代用 | 差引損益 | 預り現在額      | 受入証拠金総額    |
| 60,000,000 | 0  | 0    |            | 59,112,000 |
| 60,000,000 | 0  | 0    | 60,000,000 | 59,010,000 |
| 60,000,000 | 0  | 0    | 60,000,000 | 59,010,000 |

- ・現金:証拠金としてお預かりした現金
- ・預り現在額:現金 + 差引損益
- ・受入証拠金総額:預り現在額 + 現在値洗い

#### 値洗い等

| 値洗い等     |           |            |
|----------|-----------|------------|
| 現在値洗い    | 差引損益金本日合計 | 残金概算額      |
| -888,000 |           |            |
| -990,000 | 0         | 58,947,300 |
| -990,000 | 0         | 58,939,600 |

・現在値洗い:現時点での総建玉値洗い

- ・差引損益金本日合計:本日の差引損益合計
- ・残金概算額:受入証拠金総額 仮委託手数料

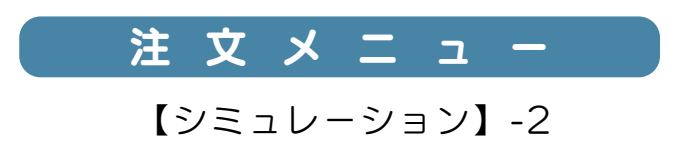

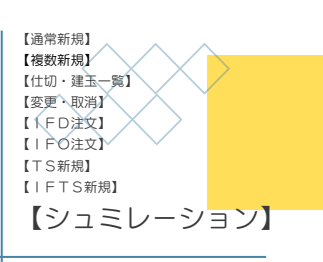

#### 3 証拠金

| 証拠金       |                     |
|-----------|---------------------|
| 委託者必要証拠金  | 委託者必要証拠金<br>(注文中含む) |
| 1,386,000 |                     |
| 1,386,000 | 1,600,000           |
| 1,386,000 | 1,600,000           |

·委託者必要証拠金:

既存建玉の証拠金

·委託者必要証拠金(注文中含): 既存建玉+未約定新規注文の証拠金

#### 可能額 4

| 可能額       |          |         |            |
|-----------|----------|---------|------------|
| 投資可能資金額   | 残投資可能資金額 | 建玉可能額   | 出金可能額      |
|           |          |         |            |
| 5,000,000 | 280,666  | 280,666 | 57,624,000 |
| 5,000,000 | 280,666  | 280,666 | 57,624,000 |

・建玉可能額:受入証拠金総額-委託者必要証拠金(注文中含)

 ・出金可能額:現金+差引損益(マイナス時のみ)+現在値洗い(マイナス時のみ) -委託者必要証拠金(注文中含)

不足額

| 不足額     |      |
|---------|------|
| 処理必要不足額 | 仮不足額 |
| 0       | 0    |
| 0       | 0    |

- ・処理必要不足額:前営業日清算値段による入金必要額
- ・仮不足額:現時点の入金必要額

#### 5 売買シュミレーション

| 入金 | 予定額                | :         | 1000000 |               |       |       |     |      |              |        |      |      |         |
|----|--------------------|-----------|---------|---------------|-------|-------|-----|------|--------------|--------|------|------|---------|
| 全商 |                    | ~ ▶ 再計算   | ▶仮新建日   | E ▶ 仮建玉削除     | ▶ 現在値 | 更新    | ▶入力 | リセット | ▶ 建玉更        | 新 ▶仕切》 | 主文 🕨 | 新規注文 |         |
| 選抄 | र <mark>実</mark> 仮 | 商品        | 成       | 这年月日          | 限月    | 売買    | 売   | 買    | 注文済          | 成立価格   | 現在伯  | 直段 現 |         |
|    | 実                  | 日経225先物   | 22/0    | 1/05 15:15:01 | 22/06 | 買     |     | 1    | 0            | 28,200 |      |      |         |
|    | 仮                  | 日経225先物   | 22/0    | 1/21 16:45:47 | 22/06 | 買     |     | 1    | 0            | 27,200 |      |      |         |
|    | 実                  | 日経225mini | 21/1:   | 2/29 18:00:18 | 22/04 | 買     |     | 1    | 0            | 29,165 |      |      |         |
|    |                    |           | 現在値段    | 現在値洗          | 仕切値   | 頔段    | 残   | 仕切枚  | 数 クリア        | 仮損益    | 金    | 仮現在値 | 洗       |
|    |                    |           | 27210 😂 | -990,000      | 272   | 210 🗘 | 残   |      | <i>≎</i> ウリア |        |      | -990 | ),000 🗅 |
|    |                    |           | 27210 😂 | 10,000        | 272   | 210 🗘 | 残   |      | <i>≎</i> ウリア |        |      |      | 0       |
|    |                    |           | 29165 🗘 | 0             | 291   | 165 🗘 | 残   |      | ≎ १५७        |        |      |      | 0       |

現在のポジションをベースとして、「入金予定額」「仮の新規建玉」「仮の手仕舞い」 を設定し、あらゆる状況での口座シミュレートができます。 また、「仮の新規建玉」からの実際の注文発注、「仮の手仕舞い」からの実際の 注文発注も可能です。

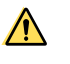

▲ 「仕切注文」を押下 :シュミレーション内容にて仕切注文画面に遷移します。 「新規注文」を押下 :シュミレーション内容にて新規注文画面に遷移します。

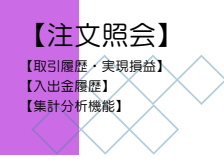

l

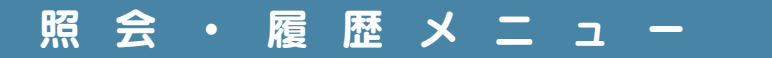

1

【注文照会】

## 新規・仕切注文および取消の状況一覧です。

|       | 売買 新規<br>の売 〇頁 <del>副注</del> 載 |      | 注文状          | 況<br>● 当E    | 3 〇直近1   | يم O <b>ورور</b> | <mark>対象日付</mark><br>ī1ヶ月 〇 | 直近3ヶ月 〇直近6 | <b>7</b> 月  |                                                                          |      |               |                      |               |                        |                       |                                  |
|-------|--------------------------------|------|--------------|--------------|----------|------------------|-----------------------------|------------|-------------|--------------------------------------------------------------------------|------|---------------|----------------------|---------------|------------------------|-----------------------|----------------------------------|
|       |                                |      |              | From 2       | 12/02/20 | 0 22/02/24       | 日付                          | クリア 検索     | _           |                                                                          | 1    |               |                      |               |                        |                       |                                  |
| 商品    | <u>明月</u><br>方法<br>任           | / 売買 | 依頼<br>枚数     | 和 成立<br>な 枚数 | 執行条件     | 指定值用             | so                          | FL JL      | コンバート 価格 受付 | (時)<br>(1)<br>(1)<br>(1)<br>(1)<br>(1)<br>(1)<br>(1)<br>(1)<br>(1)<br>(1 | 有効期限 | 有効終了<br>セッション | <u>汁交状况</u>          | <u>注</u> 文册号  | 成立年月日<br>(場節/時刻)<br>成: | 2価格<br>成立年月日<br>(場節時刻 | 0001/<br>3 成立価格<br>0002<br>80治日時 |
|       |                                |      |              |              |          |                  |                             |            |             |                                                                          | •    |               |                      |               |                        |                       |                                  |
|       |                                | _    | _            |              |          |                  |                             |            |             | •                                                                        |      | 1             | 1                    |               |                        |                       |                                  |
| 商品    | 限月                             | 注方   | 文法           | 新/<br>仕      | 売買       | 依頼<br>枚数         | 成立<br>枚数                    | 執行条件       | 指定值段        | SO                                                                       | トレール | コンバート<br>価格   | <u>受付日時</u> ▼        | 有効開始<br>セッション | 有効期限                   | 有効終了<br>セッション         | 注文状況                             |
| <br>金 | 22/12                          | 通    | 常            | 新規           | 買        | 5                |                             | 指值-FaS     | 6,655       |                                                                          |      |               | 22/02/22<br>12:52:21 | 日中            | 22/02/22               | 日中                    | 有効期限切れ                           |
| 白金    | 22/12                          | 通    | 常            | 新規           | 売        | 3                | 1                           | 指值-FaS     | 3,670       |                                                                          |      |               | 22/02/22<br>12:39:00 | 日中            | 22/02/22               | 日中                    | 有効期限切れ                           |
| 白金    | 22/12                          | 通    | 常            | 新規           | 売        | 3                |                             | 指值-FaS     | 3,700       |                                                                          |      |               | 22/02/22<br>12:37:14 | 日中            | 22/02/22               | 日中                    | 有効期限切れ                           |
| 숲     | 22/12                          | 通    | 常            | 新規           | 買        | 1                | 1                           | 成行-FaK     |             |                                                                          |      |               | 22/02/22<br>12:35:39 | 日中            | 22/02/22               | 日中                    | 注文成立(全約)                         |
| 白金    | 22/12                          | IF   | D            | 新規           | 売        | 1                |                             | 指值-FaS     | 3,680       |                                                                          |      |               | 22/02/22<br>12:34:14 | 日中            | 22/03/04               | 日中                    | 注文受付完了                           |
| 金     | 22/12                          | ij   | 常            | 新規           | 買        | 5                |                             | 指值-FaS     | 6,650       |                                                                          |      |               | 22/02/22<br>12:31:27 | 日中            | 22/02/22               | 日中                    | 有効期限切れ                           |
| 金     | 22/12                          | ì    | 常            | 新規           | 買        | 5                |                             | 指值-FaS     | 6,660       |                                                                          |      |               | 22/02/22<br>12:30:51 | 日中            | 22/02/22               | 日中                    | 全取消                              |
| 白金    | 22/12                          | ï    | <del>ت</del> | 新規           | 売        | 2                |                             | 指值-FaS     | 3,690       |                                                                          |      |               | 22/02/22<br>12:29:59 | 日中            | 22/02/22               | 日中                    | 有効期限切れ                           |
| 金ミニ   | 22/12                          | ji   | ŧ            | 新規           | 買        | 2                |                             | 指值-FaS     | 7,000       |                                                                          |      |               | 22/02/22<br>11:22:14 | 日中            | 22/02/24               | 日中                    | 全取消                              |
| 金ミニ   | 22/12                          | 這    | ŧ,           | 新規           | 買        | 1                |                             | 指值-FaS     | 7,010       |                                                                          |      |               | 22/02/22<br>11:20:31 | 日中            | 22/02/24               | 夜間                    | 注文依頼中                            |
| 金ミニ   | 22/12                          | 通    | ÷            | 新規           | 買        | 1                |                             | 指值-FaS     | 7,020       |                                                                          |      |               | 22/02/22<br>11:14:14 | 日中            | 22/02/24               | 夜闇                    | 全取消                              |
| 金     | 22/12                          | 通    |              | 新規           | 買        | 1                |                             | 指值-FaS     | 6,500       |                                                                          |      |               | 22/02/21<br>17:54:31 | 夜間            | 22/02/22               | 夜闇                    | 有効期限切れ                           |
| 金     | 22/12                          | 通    | 常            | 新規           | 買        | 1                |                             | 指值-FaS     | 6,643       |                                                                          |      |               | 22/02/21<br>14:42:12 | 日中            | 22/02/21               | 日中                    | 有効期限切れ                           |
| 金     | 22/12                          | 通    | 常            | 新規           | Ţ        | 1                | 1                           | 指值-FaS     | 6,642       |                                                                          |      |               | 22/02/21<br>11:34:07 | 日中            | 22/02/22               | 夜間                    | 注文成立(全約)                         |

| 商品          |      | 限月         | 注文方法 | 新/仕      | 売買                   | 佐頼<br>枚数       | 成立<br>枚数 | 執行条件   | 指定便段  | so | トレール | 受付日時                 | 有効開始<br>セッショ<br>ン | 有効期限     | 有効終了<br>セッショ<br>ン | 注文状况   | 注文番号          |
|-------------|------|------------|------|----------|----------------------|----------------|----------|--------|-------|----|------|----------------------|-------------------|----------|-------------------|--------|---------------|
| 白金          | 2    | 22/12      | IFD  | 新規       | 売                    | 1              |          | 指佰-FaS | 3,680 |    |      | 22/02/22<br>12:34:14 | 日中                | 22/03/04 | 日中                | 注文受付完了 | B220222000014 |
| 価幅/価段<br>価幅 | 執行指揮 | 条件<br>-FaS | 何    | 9<br>-80 | <del>有</del> :<br>22 | 約月7日<br>/03/04 |          |        |       |    |      |                      |                   |          |                   | ·      |               |

新規 · 仕切注文

| 注文依頼中      | 注文受付前で、依頼中の状態                  |
|------------|--------------------------------|
| 注文受付完了     | 注文が受け付けられ、まだ成立していない状態          |
| SO監視中      | SOによる注文発動前(コンバートされる前の条件を監視している |
|            | 状態                             |
| 注文成立(全約定)  | 注文が全量成立(約定)した状態                |
| 注文成立(部分約定) | 注文の一部が成立(約定)し、残りが注文中もしくは失効した状態 |
| 注文成立(全失効)  | 注文が成立(約定)せずに効力を失った状態           |
| 注文失効       | 取引所への注文がエラーになり、受け付けられなかった状態    |

注文取消

| 取消依頼中 | 注文取消がまだ確定していない状態        |
|-------|-------------------------|
| 全取消   | 注文取消が確定した状態             |
| 部分取消  | 一部成立した注文の残りの注文取消が確定した状態 |

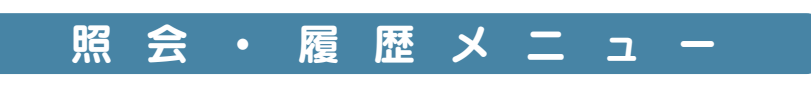

l

1

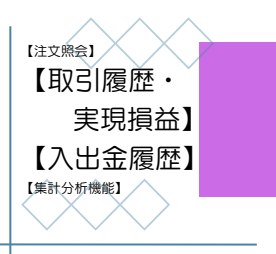

【取引履歴・実現損益】

## 成立した注文の一覧。売買差損益金、手数料、及びその差引損益金を確認する ことができます。

| <b>◎第</b> -:  | プレミ                               | ア証法       | プレミ      | ア証券           | 朱式会              | 社(自己           | 。)様(10            | 000001)              |                            |              |               |                |         |  |
|---------------|-----------------------------------|-----------|----------|---------------|------------------|----------------|-------------------|----------------------|----------------------------|--------------|---------------|----------------|---------|--|
| 商品            |                                   | 売買        | 新規/仕切    |               |                  |                |                   | 対象日付                 |                            |              |               |                | CSV出力   |  |
| 全商品           | ✓ ○売<br>● 指定                      | 〇 買<br>無し | 指定無し 🗸   | 〇当日<br>From 2 | 日 〇 直<br>1/08/24 | 近 1 週間<br>To 2 | ] 〇 直〕<br>2/02/24 | 近1ヶ月 〇 [<br>日付ク      | 直近3ヶ月 <sup>(</sup><br>リア 様 | )直近6ヶ月<br>读索 | 10.7件目/7件中 22 | 102/23 13:16:4 | 1祖在 更新  |  |
|               |                                   |           |          |               |                  |                |                   | 辛斤夫見糸                | 約定日                        |              |               | 02/23 13:10:4  | 44,7,11 |  |
| 受付番号          | <u>成立年月日</u><br>( <u>場節/時刻)</u> ▼ | i         | <u> </u> | 限月            | 売買               | 新/<br>仕        | 枚数                | 成立年月日<br>(場節/時刻)     | 成立価格                       | 成立価格         | 売買差損益金        | 手数料<br>(税込)    | 差引損益金   |  |
| B220222000019 | 22/02/22<br>12:39:32              | 白金        |          | 22/12         | 売                | 新規             | 1                 |                      |                            | 3,670        |               |                |         |  |
| B220222000016 | 22/02/22<br>12:35:40              | 金         |          | 22/12         | 買                | 新規             | 1                 |                      |                            | 6,670        |               |                |         |  |
| B220221000001 | 22/02/21<br>17:01:07              | 숲         |          | 22/12         | 買                | 新規             | 1                 |                      |                            | 6,642        |               |                |         |  |
| B220217003402 | 22/02/18<br>08:45:01              | 金         |          | 22/12         | 売                | 仕切             | 1                 | 22/02/17<br>11:40:13 | 6,700                      | 6,650        | -50,000       | 20,372         | -70,372 |  |
| B220217003401 | 22/02/17<br>11:40:13              | 金         |          | 22/12         | 買                | 新規             | 1                 |                      |                            | 6,700        |               |                |         |  |
| B220217003301 | 22/02/17<br>09:38:56              | 金         |          | 22/12         | 買                | 新規             | 5                 |                      |                            | 6,720        |               |                |         |  |
| B220217003302 | 22/02/17<br>09:38:46              | 白金        |          | 22/12         | 売                | 新規             | 2                 |                      |                            | 3,700        |               |                |         |  |
|               |                                   |           |          |               |                  | 全合計            | 12                |                      |                            |              | -50,000       | 20,372         | -70,372 |  |

【入出金履歴】

## 依頼した入出金の一覧とその出納状況を確認することができます。

| <b>◎第</b> • | - プレミア       |                                                    | 自己)様(10000001)                 |            |                          |
|-------------|--------------|----------------------------------------------------|--------------------------------|------------|--------------------------|
|             | 摘要           | 対象日付                                               |                                |            | CSV出力                    |
| ☑ 入金 ☑      | 出金 🛛 入庫 🗹 出庫 | ○当日 ○直近1週間 ○直近1ヶ月(<br>From 21/08/24 To 22/02/24 日代 | ○ 直近 3 ヶ月 ⑧ 直近 6 ヶ月<br>村クリア 検索 | 1~4件目/4件   | 中 22/02/23 13:14:09現在 更新 |
| 日付          | 摘要           | 区分                                                 | 入金                             | 出金         | 出納状況                     |
| 22/02/22    | 入金           | 証拠金現金                                              | 10,000,                        | 000        | 入金成立                     |
| 22/02/18    | 入金           | 証拠金現金                                              | 10,000,                        | 000        | 入金成立                     |
| 22/02/17    | 出金           | 証拠金現金                                              |                                | 40,000,000 | 出金成立(全額)                 |
| 22/02/17    | 入金           | 証拠金現金                                              | 50,000,                        | 000        | 入金成立                     |

L

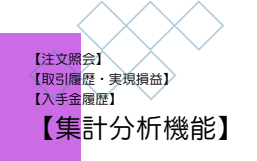

L

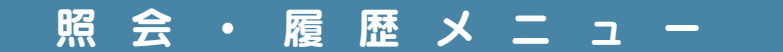

1

【集計分析機能】

## 過去の取引の集計分析機能です。

| ③第一プ  | LΞ            | ア証券                            | プレミア訂                 | E券株式会社               | (自己)様(1000      | 0001)  |            |                 |               |
|-------|---------------|--------------------------------|-----------------------|----------------------|-----------------|--------|------------|-----------------|---------------|
| 商品    |               |                                | 対象日位                  | ۱Ţ                   |                 |        |            |                 | CSV出力 印刷      |
| 全商品 🗸 | 〇当E<br>From 2 | ∃ ○ 直近 1 週間<br>1/08/24   To [: | 間 ○ 直近1ヶ月<br>22/02/24 | ∃ ○ 直近 3 ヶ.<br>日付クリア | 月 🖲 直近6ヶ月<br>検索 | 3      |            |                 |               |
| 入金庫回数 |               | 3                              | 入金庫累計都                | 湏                    | 70,000,000      | 現金累計金額 | 70,000,000 | 代用累計金額          | 0             |
| 出金庫回数 |               | 1                              | 出金庫累計都                | 頃                    | 40,000,000      | 現金累計金額 | 40,000,000 | 代用累計金額          | 0             |
| 最大利益  |               | -                              | -                     |                      | -               | 最大損失   | -70,372    | 金               | 2022/02/18    |
|       |               |                                |                       |                      |                 |        | 1~24       | 牛目/2件中 22/02/23 | 13:22:34現在 更新 |
| 商品    |               | 回数                             | 益回数                   | 損回数                  | 枚数              | 差引益金額  | 差引損金額      | 差引損益            | 内手数料額         |
| 金     |               | 1                              | 0                     | 1                    | 9               |        | 0 -70,372  | -70,37          | 2 20,372      |
| 白金    |               | 0                              | 0                     | 0                    | 3               |        | 0 0        |                 | 0 0           |
|       | 合計            | 1                              | 0                     | 1                    | 12              |        | 0 -70,372  | -70,37          | 20,372        |

- ・入出金累計回数/入出金累計額
- ・取引での最大利益と最大損益
- ・商品毎の取引回数と取引枚数
- ・商品毎の利益・損失となった回数/商品の毎の累計差引損益

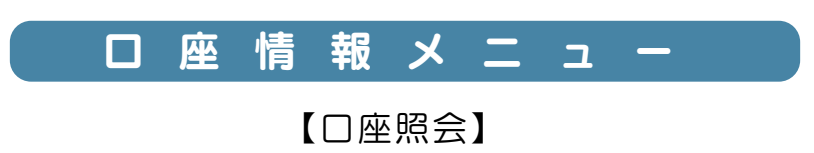

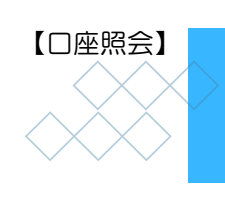

## 取引口座の資産状況一覧です。

|                  |           |                     |            |            |          |            |           | 2          |
|------------------|-----------|---------------------|------------|------------|----------|------------|-----------|------------|
| お預かり金            |           |                     |            |            | 値洗い等     |            |           |            |
| 現金               | 代用        | 差引損益                | 預り現在額      | 受入証拠金総額    | 前日値洗い    | 現在値洗い      | 差引損益金本日合計 | 残金概算額      |
| 60,000,000       | 0         | 0                   | 60,000,000 | 59,008,500 | -888,000 | -991,500   | (         | 58,945,800 |
| 証拠金              |           |                     | 可能額        |            |          |            | 不足額       |            |
| 前日確定<br>委託者必要証拠金 | 委託者必要証拠金  | 委託者必要証拠金<br>(注文中含む) | 投資可能資金額    | 残投資可能資金額   | 建玉可能額    | 出金可能額      | 処理必要不足額   | 仮不足額       |
| 1,386,000        | 1,386,000 | 1,600,000           | 5,000,00   | 0 280,666  | 280,666  | 57,622,500 |           | ) 0        |
| うな価証券一覧          |           |                     |            |            |          |            |           |            |
| し、動り番号           | 有価証券銷     | 納コード                | 有個         | 証券銘柄名      |          | 数量         | 充用単価      | 充用金額       |
|                  |           |                     |            |            |          |            |           | ^<br>~     |

#### ● お預かり金

現金:証拠金としてお預かりした現金 差引損益:売買差損益金 – 委託手数料 預り現在額:現金 + 差引損益 受入証拠金総額:預り現在額 + 現在値洗い

#### 値洗い等

前日値洗い:前営業日清算値段による総建玉値洗い 現在値洗い:現時点での総建玉値洗い 差引損益金本日合計:本日の差引損益合計 残金概算額:受入証拠金総額 – 仮委託手数料

#### **3** 証拠金

前日確定委託者必要証拠金:前営業日ベースの必要証拠金 委託者必要証拠金: 既存建玉の証拠金 委託者必要証拠金(注文中含む): 既存建玉+未約定新規注文の証拠金

#### 4 可能額

建玉可能額:受入証拠金総額 – 委託者必要証拠金(注文中含) 出金可能額:現金+差引損益(マイナス時のみ)+現在値洗い(マイナス時のみ) –委託者必要証拠金(注文中含)

不足額 処理必要不足額:前営業日清算値段による入金必要額 仮不足額:現時点の入金必要額

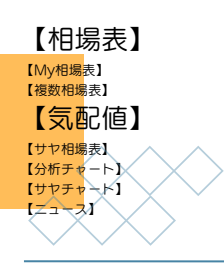

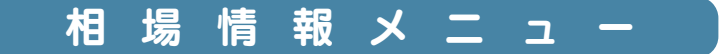

【相場表】

#### 銘柄別相場表です。

| 銘柄      |      | 2      |        | R      |        |        |     |        |       | [当日] | 2022     | 2/01/25  |
|---------|------|--------|--------|--------|--------|--------|-----|--------|-------|------|----------|----------|
| H#¥225n | oini |        |        | U      |        |        |     |        |       |      | 22/01/25 | 10:04:1: |
| 限月      | 状態   | 現在値    | 前日比    | 始値     | 高値     | 安値     | 出来高 |        | 時刻    |      | 売気配      | 買気酢      |
| 26/12   | SOB  | 26,355 | -1,175 | 26,350 | 26,355 | 26,350 | 14  | 27,530 | 09:52 |      |          | 26,35    |
| 26/06   | SOB  | 27,910 | 0      | 27,905 | 27,910 | 27,905 | 4   | 27,910 | 09:54 |      |          |          |
| 25/12   | SCB  | 28,990 | +1,110 | 29,000 | 29,000 | 28,990 | 7   | 27,880 | 09:52 |      |          |          |
| 25/06   | SCB  | 27,800 | -1,390 | 25,950 | 27,900 | 25,950 | 158 | 29,190 | 18:24 |      |          |          |
| 24/12   | SCB  | 26,500 | -1,730 | 27,000 | 27,000 | 26,500 | 9   | 28,230 | 18:16 |      |          |          |
| 24/06   | SCB  | 28,330 | 0      | 28,330 | 28,335 | 28,325 | 21  | 28,330 | 09:52 |      |          |          |
| 23/12   | SCB  | 27,020 | 0      | 27,025 | 27,025 | 27,020 | 4   | 27,020 | 09:52 |      |          |          |
| 23/06   | SOB  | 31,110 | +2,300 | 31,110 | 31,110 | 31,110 | 4   | 28,810 | 09:51 |      |          | 31,11    |
| 23/03   | SCB  | 27,355 | -1,535 | 27,350 | 27,355 | 27,350 | 7   | 28,890 | 09:51 |      | 27,355   | 27,35    |
| 22/12   | SCB  | 29,005 | +5     | 29,000 | 29,005 | 29,000 | 8   | 29,000 | 09:51 |      |          | 29,00    |
| 22/09   | SOB  | 28,795 | -245   | 28,800 | 28,800 | 26,805 | 115 | 29,040 | 09:53 |      | 26,805   | 26,80    |

● 「銘柄」を押下し、【相場表】に表示させる銘柄を選択します。

2 「限月」を押下すると、その限月の【気配値】を表示します。

3 表示された「値段」を押下すると、その限月の【新規注文】を表示します。 ※"指定値段"に押下した値段がセットされ、枚数及び執行条件は【設定・ 表示メニュー】の【注文条件設定】で登録したものがセットされます。

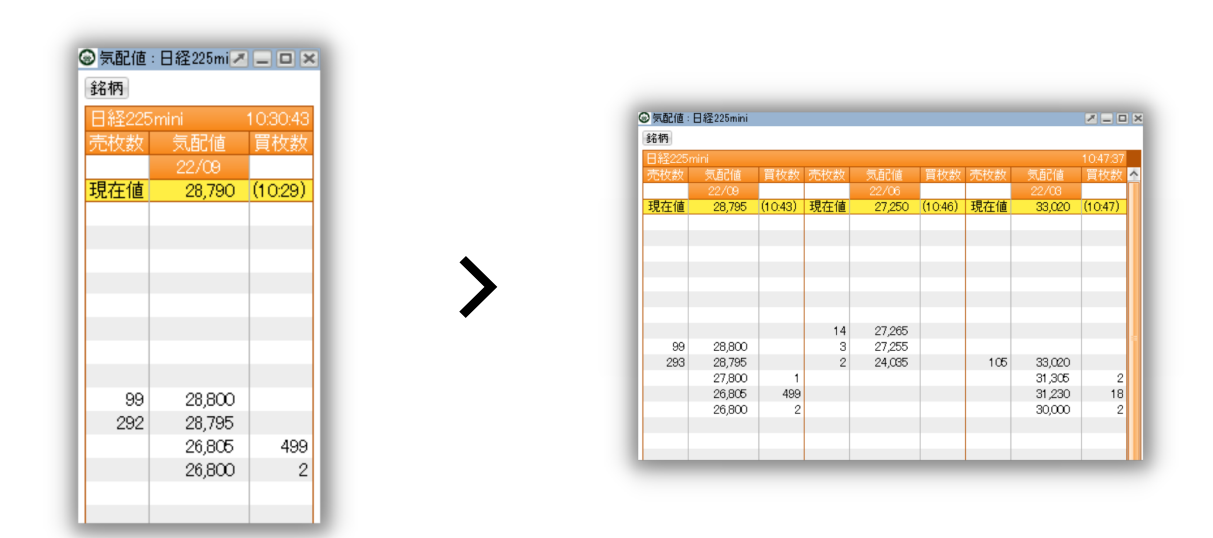

【気配値】

気配値/気配値:複数

【気配値】は複数銘柄を表示できます。左上の「銘柄」ボタンを押下すると、複数銘柄、 複数限月の気配値を選択できます。

※【気配値】画面を左右に拡大または上下にスクロールして全気配値を表示します。

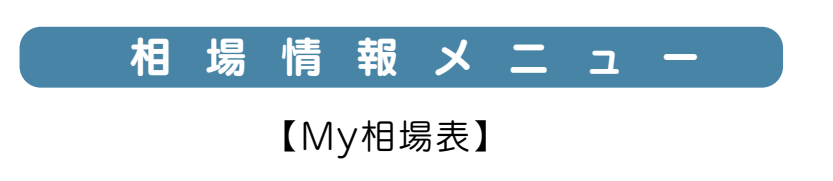

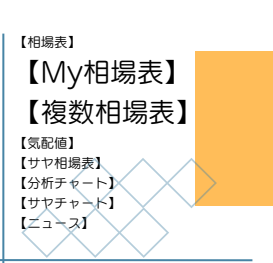

銘柄別・限月別の相場表を表示させることができます。

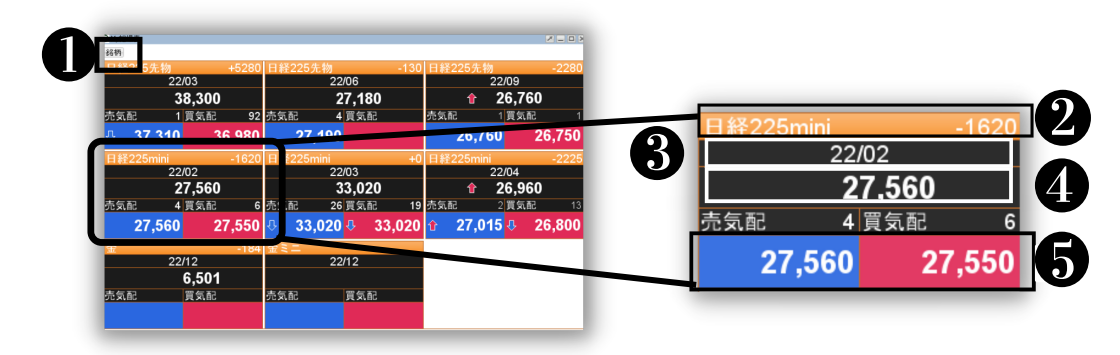

- 「銘柄」を押下:【My相場表】に表示する銘柄を選択
- 2 「銘柄名+前日比」を押下:【相場表】を表示
- 3 「限月」を押下:【気配値】を表示
- ▲ 「値段」を押下:【新規注文】を表示
- 「売気配」/「買気配」を押下:【新規注文】を表示
   ※"指定値段"に押下した値段がセットされ、枚数及び執行条件は【設定・表示
   メニュー】の【注文条件設定】で登録したものがセットされます。

【複数相場表】

銘柄別・限月別の相場表を表示させることができます。

| 商品        | 限月    | 現在値    | 前日比          |        | 高値     | 安値     | 出来高   | 前日帳入   | 更新時   |
|-----------|-------|--------|--------------|--------|--------|--------|-------|--------|-------|
| 日経225先物 6 | 23/06 | 28,810 |              | 28,820 | 30,000 | 25,390 | 167   | 28,810 | 13:55 |
| 日経225先物   | 23/03 | 28,880 | <b>U</b> -10 | 31,000 | 31,100 | 28,870 | 178   | 28,890 | 13:55 |
| 日経225先物   | 22/12 | 29,030 | +30          | 29,010 | 29,040 | 29,010 | 47    | 29,000 | 13:54 |
| 日経225先物   | 22/09 | 26,830 | -2210        | 26,760 | 26,830 | 26,730 | 55    | 29,040 | 13:55 |
| 日経225先物   | 22/06 | 27,310 | 0            | 27,210 | 27,330 | 26,750 | 894   | 27,310 | 13:55 |
| 日経225先物   | 22/03 | 36,000 | +2980        | 30,370 | 38,310 | 30,370 | 2,065 | 33,020 | 13:55 |
| 日経225先物   | 先限    | 26,850 | +360         | 26,860 | 26,860 | 26,850 | 45    | 26,490 | 13:53 |
| 日経225先物   | 18番限  | 26,670 | +20          | 26,640 | 26,700 | 26,640 | 45    | 26,650 | 13:54 |
| 日経225先物   | 17番限  | 26,820 | -20          | 26,850 | 26,850 | 26,760 | 45    | 26,840 | 13:54 |
| 日経225先物   | 16番限  | 27,120 | +130         | 26,980 | 27,120 | 26,980 | 30    | 26,990 | 13:54 |
| 日経225先物   | 15番限  | 27,050 | -130         | 27,190 | 27,190 | 27,050 | 30    | 27,180 | 13:54 |
| 日経225先物   | 14番限  | 27,420 | +90          | 27,320 | 27,420 | 27,320 | 46    | 27,330 | 13:54 |
| 日経225先物   | 13番限  | 27,520 | -10          | 27,980 | 27,980 | 27,500 | 63    | 27,530 | 13:55 |
| 日経225先物   | 12番限  | 27,840 | -70          | 27,810 | 27,840 | 27,810 | 496   | 27,910 | 13:54 |
| 日経225先物   | 11番限  | 27,860 | -20          | 27,880 | 28,810 | 26,900 | 2,104 | 27,880 | 13:53 |
| 日経225先物   | 10番限  | 29,180 | -10          | 28,070 | 33,870 | 28,070 | 59    | 29,190 | 13:55 |
| 日経225先物   | 9番限   | 28,220 | -10          | 28,240 | 32.740 | 28,200 | 157   | 28.230 | 13:55 |

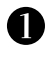

8

「銘柄」を押下:【複数相場表】に表示する銘柄を選択

2 「限月」を押下:【気配値】を表示

「値段」を押下:【新規注文】を表示 ※"指定値段"に押下した値段がセットされ、枚数及び執行条件は【設定・表示 メニュー】の【注文条件設定】で登録したものがセットされます。

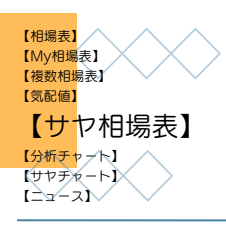

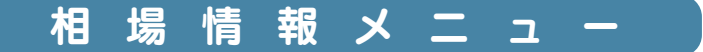

【サヤ相場表】

### 2つの銘柄のサヤ値段表示ができます。

| 鋊 | 名柄      |        |            |        |        |        |        |        |        |   |
|---|---------|--------|------------|--------|--------|--------|--------|--------|--------|---|
| E | ∃経225mi | ni-日経2 | 25mini(倍≊  | 率1:1)  |        |        |        |        |        |   |
| Γ |         | 現在値    | 25,680     | 33,020 | 26,800 | 29,155 | 27,250 | 28,790 | 30,005 | - |
| 3 | 現在値     | 限月     | 22/02      | 22/03  | 22/04  | 22/05  | 22/06  | 22/09  | 22/12  | 2 |
|   | 25,680  | 22/02  | <b>Q</b> 0 | -7,340 | -1,120 | -3,475 | -1,570 | -3,110 | -4,325 | - |
|   | 33,020  | 22/03  | 7,340      | 0      | 6,220  | 3,865  | 5,770  | 4,230  | 3,015  |   |
|   | 26,800  | 22/04  | 1,120      | -6,220 | 0      | -2,355 | -450   | -1,990 | -3,205 |   |
|   | 29,155  | 22/05  | 3,475      | -3,865 | 2,355  | 0      | 1,905  | 365    | -850   |   |
|   | 27,250  | 22/06  | 1,570      | -5,770 | 450    | -1,905 | 0      | -1,540 | -2,755 |   |
|   | 28 790  | 22/09  | 3110       | -4.230 | 1,990  | -365   | 1 540  | Ω      | -1.215 |   |

● 「銘柄」を押下: 【サヤ相場表】に表示する銘柄を選択

🕂 「銘柄」と「倍率」をセットします。

左側の銘柄が縦軸にセットされます。 右側の銘柄が横軸にセットされます。

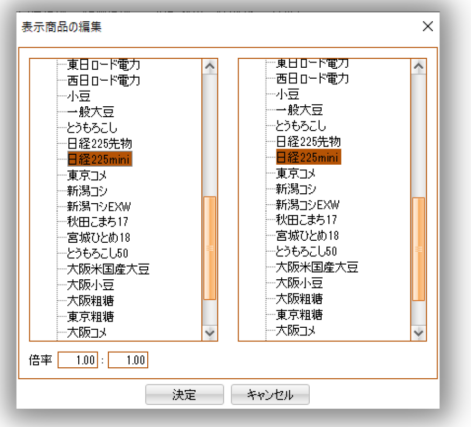

2 「値段」を押下:【新規注文】を表示
 ※"指定値段"に押下した値段がセットされ、枚数及び執行条件は【設定・表示
 メニュー】の【注文条件設定】で登録したものがセットされます。

3 「限月」を押下:【気配値】を表示

▲ 2つの銘柄のどちらかの限月に値が付かない場合、その限月のサヤ値段は表示しません。

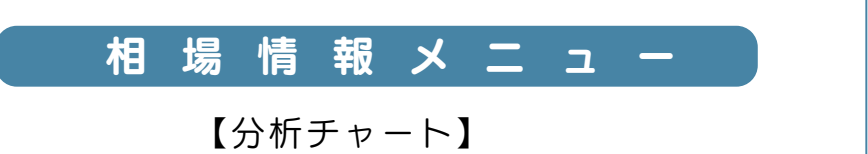

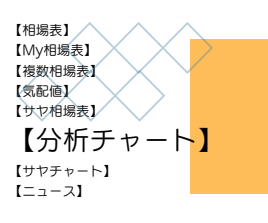

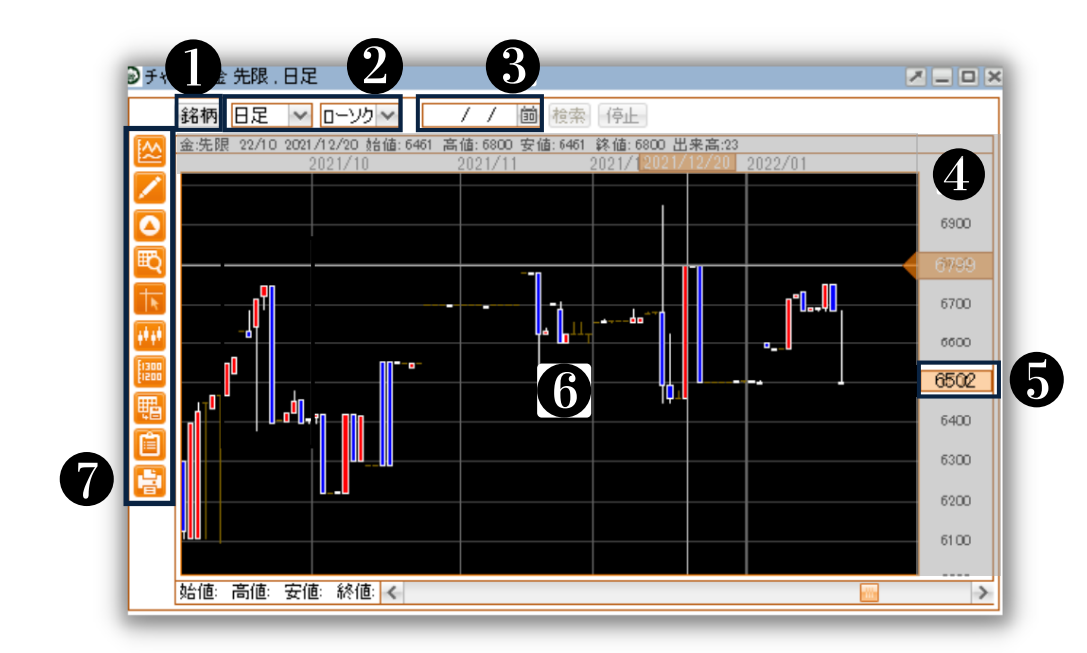

● 「銘柄」を押下し、【分析チャート】に表示させる銘柄と限月を選択します。
 ▲ 表示させる"限月設定"によって、「チャート周期」が変わります。

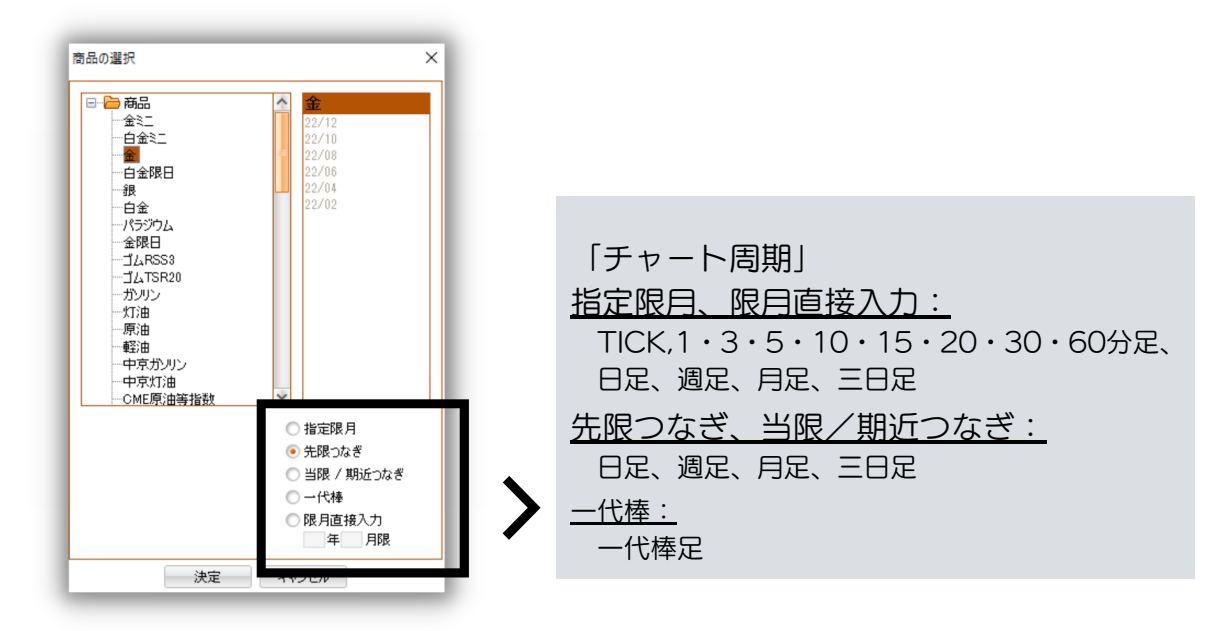

2 チャート周期: ● の「チャート周期」参照 チャート種類: ローソク、ライン

- 3 日付指定:指定した日付以降の情報を表示(日足、週足、月足の場合)
- 1 カーソルを合わせた日の4本値、出来高を表示

5 現在値を表示

1

チャート上で右クリック:【新規注文】を表示
 ※"指定値段"に押下した値段がセットされ、枚数及び執行条件は【設定・表示
 メニュー】の【注文条件設定】で登録したものがセットされます。

7P26「分析チャート・サヤチャート設定」を参照

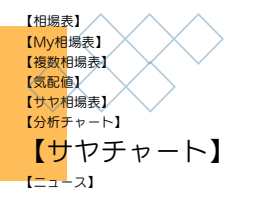

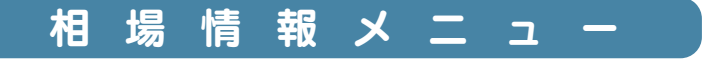

1

## 【サヤチャート】

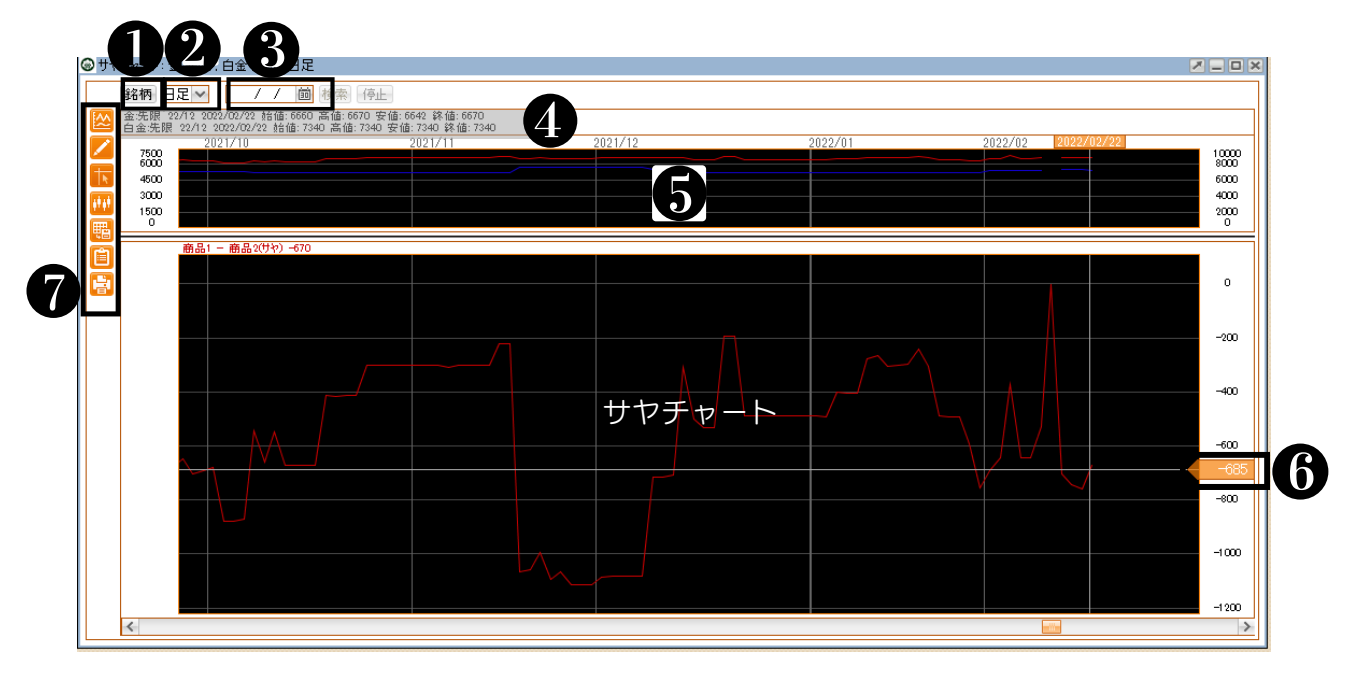

●「銘柄」を押下し、【サヤチャート】に表示させる銘柄と限月設定を選択します。
 ▲ 表示させる"限月設定"によって、「チャート周期」が変わります。

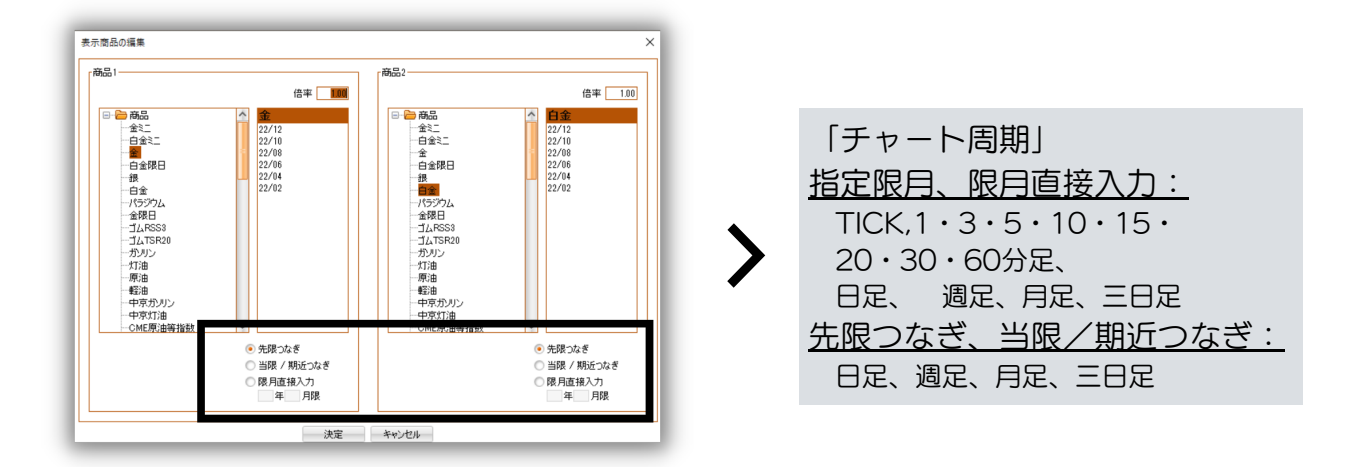

2 チャート周期: ● の「チャート周期」参照

3 日付指定:指定した日付以降の情報を表示(日足、週足、月足のみ)

- ④ で設定した2商品の個別チャートの銘柄と限月、4本値を表示
- **5** ① で設定した2商品の個別チャートを表示
- 6 で設定した2商品のサヤ値を表示
- 7 P26【分析チャート・サヤチャート設定】を参照

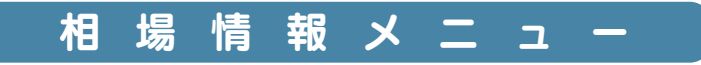

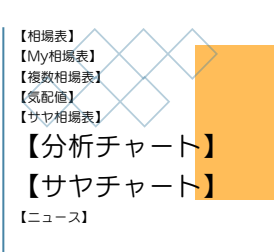

分析チャート・サヤチャート設定

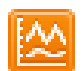

チャート・テクニカルとその色の編集

| <チャート>       | <下部テクニカ     | コル表示1・2>      |
|--------------|-------------|---------------|
| 単純移動平均線      | 表示しない       | ウィリアムズ%R      |
| 指数平滑移動平均     | 出来高         | ウィリアムズ%R移動平均  |
| 加重移動平均       | ボリュームレシオ    | アルティメットオシレーター |
| 一目均衡表        | オンバランスボリューム | モメンタム         |
| ボリジャーバンド     | ストキャスティクス   | N段抜き新値足(非時系列) |
| パラボリック       | RSI(相対力指数)  | ヒストリカルボラティリティ |
| エンベロープ       | 乖離率(1.0基準)  | 標準偏差ボラティリティ   |
| N段抜き新値足(時系列) | 乖離率(O基準)    | 買ローテーション      |
| HLバンド        | サイコロジカルライン  | ポイントアンドフィギュア  |
| (以下分析チャートのみ) | DMI         | カギ足           |
| スイング川        | RCI(順位相関係数) | アルーン          |
| 価格帯別出来高      | ROC(変化率)    | 平均足           |
|              | MACD        |               |

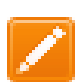

トレンドツールライン

- チャート上に様々なトレンドラインを表示します。
- 建玉・オーダー設定(ポジション・オーダー設定) 指定した銘柄・限月の保有ポジションや注文中のオーダーをチャート上に 表示します。
  - ▲ ポジション表示は、建玉した日時が、表示されている足の本数(期限)の範囲内 でのみ表示します。
- 表示中チャートデータのダイアログ表示 限月、4本値、出来高が表示します。
  - ▲ チャートがTICK足の場合は、限月、Tick値、出来高の表示になります。

クロスライン表示のON/OFF切替

カーソルに追随する縦横ラインの表示の有無を切り替えます。

▶ 横軸に表示させる足の本数(5~500)と、足一本一本及びその表示間隔を設定します。

福田 値段軸スケールの設定

縦の値段軸に表示させる値段の表示間隔を設定します。

- 表示中チャートデータのCSV出力 限月・4本値・出来高をCSVの形で出力します。
- クリップボードへのコピー
   表示中チャート画面をクリップボードにキャプチャ保存します。

# 日間

表示中チャート画面をプリントアウトします。

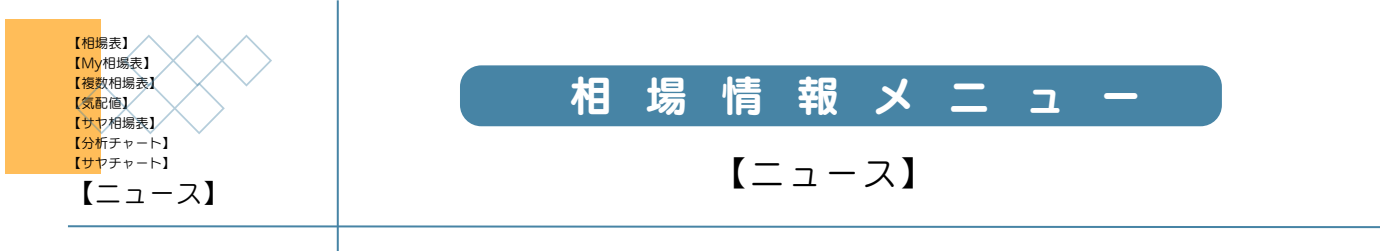

『MINKABU みんかぶ』のニュースが表示されます。

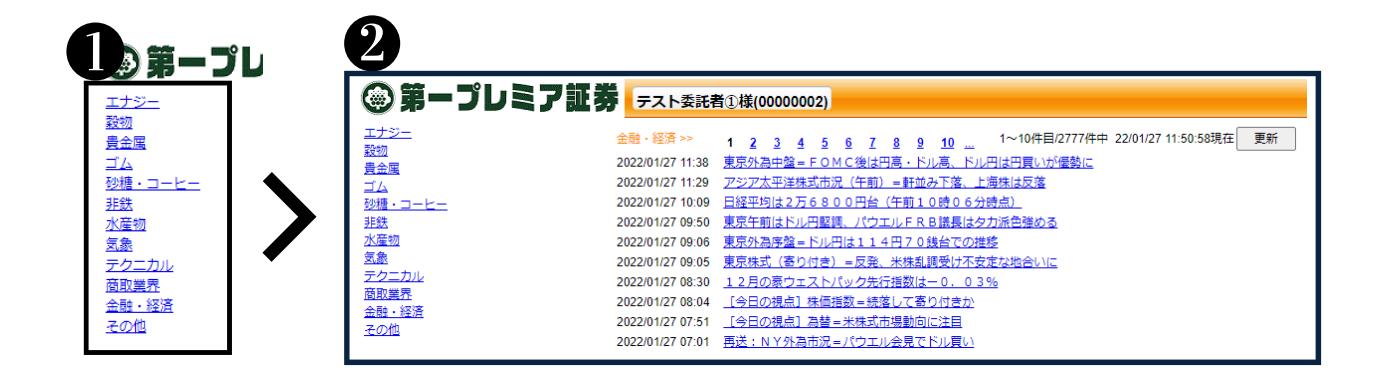

1

「ニュース」を押下して、見出しを表示します。

2 見出しを選択すると、右の空白にニュースが一覧されます。

1

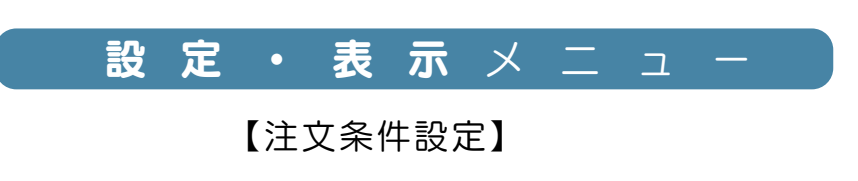

【注文条件設定】 【お気に入り 銘柄設定】 <sup>[通知メール設定]</sup> [<sup>現在値通知メール]</sup> 【<sup>通洗いアラートメール]</sup>

【注文画面】が開いた際の各項目の初期設定をします。

● "基本枚数"及び"売買"の基本設定

2 注文直前の「確認画面」表示および 注文後の画面表示の有無の設定

3 新規注文の執行条件の基本設定

● 仕切注文の執行条件の基本設定

5 "トレール幅"の基本設定

| 注文条件設定                               |                | <b>5</b> ×         |  |  |  |
|--------------------------------------|----------------|--------------------|--|--|--|
| ┌基本注文設定────                          | -トレール幅初期値      |                    |  |  |  |
| 基準枚数                                 | 商品             | 値幅                 |  |  |  |
| 売買の初期値設定                             | 金江             | ^                  |  |  |  |
| ● 指進体し ○ 元 ○ 頁                       | 白金江            |                    |  |  |  |
| 表示設定                                 | 金              |                    |  |  |  |
| 注文時の確認画面表示                           | 白金限日           |                    |  |  |  |
| ● 表示する ○ 表示しない                       | 銀              |                    |  |  |  |
| 注文後の画面表示                             | 白金             | *                  |  |  |  |
| ○ 閉じる () 閉じない                        | 編集             |                    |  |  |  |
| 新規注文画面の執行条件<br>東京商品取引所<br>大阪取引所      |                |                    |  |  |  |
| 一仕切注文画面の執行条件設定 一<br>東京商品取引所<br>大阪取引所 | 4)<br>指值<br>指值 | V FaS V<br>V FaS V |  |  |  |
| 決定 キャンセル                             |                |                    |  |  |  |

【お気に入り銘柄設定】

## 【注文画面】の銘柄選択で利用する"お気に入り"の初期設定をします。 (スムーズな銘柄選択が可能です)

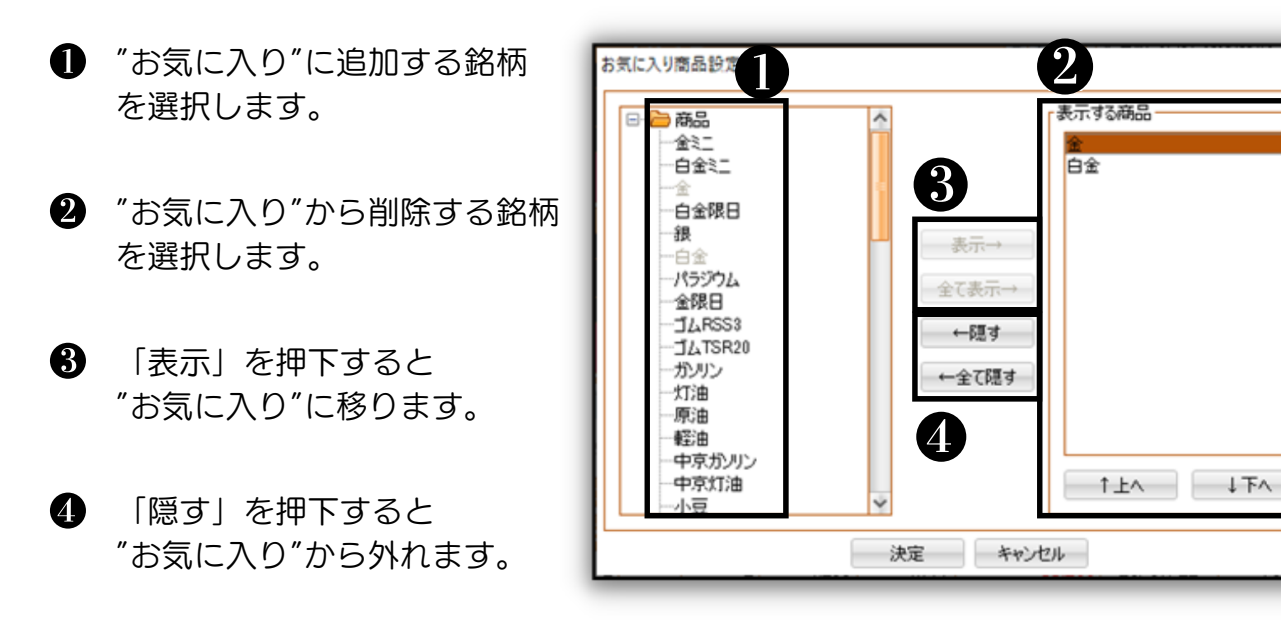

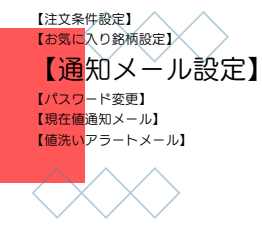

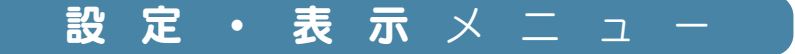

【通知メール設定】

#### 注文に関する連絡メールを設定します。

- □座設定時にご登録いただいたア ドレスです。
   不足通知等、当社からの各種お知 らせを送信します。
- PC※必須」のメールアドレスは"連絡先メールアドレス"を初期設定とします。 "携帯電話"のメールアドレス登録は任意です。 ご変更される場合は、"変更メールアドレス"に新アドレスを入力し、「確認」を押下、続けて「登録」を押下してください。
- 3 設定は任意です。 ご希望の通知メールにチェックを入れ、 「確認」を押下、続けて「登録」を押下 してください。

| 0                                           |                                                                        |                                  |  |  |  |  |
|---------------------------------------------|------------------------------------------------------------------------|----------------------------------|--|--|--|--|
| 連絡先メールアドレス info@dai-ichi-premiere-sec.co.jp |                                                                        |                                  |  |  |  |  |
| メールアドレス設定                                   |                                                                        |                                  |  |  |  |  |
|                                             | 設定メールアドレス                                                              | 変更メールアドレス                        |  |  |  |  |
| PC ※必須 info@dai-                            | ichi-premiere-sec.co.jp                                                | info@dai-ichi-premiere-sec.co.jp |  |  |  |  |
| 携带电話 dai-ichi-p                             | remiere@docomo.ne.jp                                                   | dai-ichi-premiere@docomo.ne.jp   |  |  |  |  |
| メールアドレスの入力をしてくた                             | (一ルアドレスの入力をしてください。 確認 クロ                                               |                                  |  |  |  |  |
| 配信メール設定                                     |                                                                        |                                  |  |  |  |  |
| メール種別                                       | 設定メー                                                                   | ールアドレス                           |  |  |  |  |
| 注文佐頼メール                                     | ☐ info@dai-ichi-premiere-sec.co.jp<br>☐ dai-ichi-premiere@docomo.ne.jp |                                  |  |  |  |  |
| 注文成立メール                                     | info@dai-ichi-premiere-sec.co.jp dai-ichi-premiere@docomo.ne.jp        |                                  |  |  |  |  |
| 不成立メール                                      | info@dai-ichi-premiere-sec.co.jp     dai-ichi-premiere@docomo.ne.jp    |                                  |  |  |  |  |
| 取消受付メール                                     | info@dai-ichi-premiere-sec.co.jp     dai-ichi-premiere@docomo.ne.jp    |                                  |  |  |  |  |
| 取消成立メール                                     | info@dai-ichi-premiere-sec.co.jp dai-ichi-premiere@docomo.ne.jp        |                                  |  |  |  |  |
| 入金成立メール                                     | info@dai-ichi-premiere-sec.co.jp dai-ichi-premiere@docomo.ne.jp        |                                  |  |  |  |  |
| 出金依頼メール                                     | □ info@dai-ichi-premiere-sec.co.jp<br>□ dai-ichi-premiere@docomo.ne.jp |                                  |  |  |  |  |
| 出金成立メール                                     | □ info@dal-ichi-premiere-sec.co.jp<br>□ dal-ichi-premiere@docomo.ne.jp |                                  |  |  |  |  |
| 入庫成立メール                                     | info@dai-ichi-premiere-sec.co.jp dai-ichi-premiere@docomo.ne.jp        |                                  |  |  |  |  |
| 出庫成立メール                                     | info@dai-ichi-premiere-sec.co.jp dai-ichi-premiere@docomo.ne.jp        |                                  |  |  |  |  |
| 苦情先のメールアドレスにチェックをしてください。                    |                                                                        |                                  |  |  |  |  |

- ▲ メールアドレスの登録はお間違えないようご注意ください。
- ▲ 当社からのご連絡は"連絡先メールアドレス"宛に配信いたします。
- ▲ 通知メールは送信専用のため、ご返信いただいてもお答えできません。
- ▲ メールの受信環境やその他の問題で配信したメールが到達しない場合や遅延が発生 する場合がございます。メール不達や遅延によって生じたいかなる損害についても、 当社は一切の責任を負いかねますので予めご了承ください。

#### 【注意事項】

- ・変更内容の反映に2分程度かかる場合があります。
- ・連続して変更入力すると正常に反映されない場合がありますのでご注意ください。
- ・また、6:15~7:00 および 15:40~16:05の間に変更入力された内容は、 7:00 または 16:05以降の反映となります。

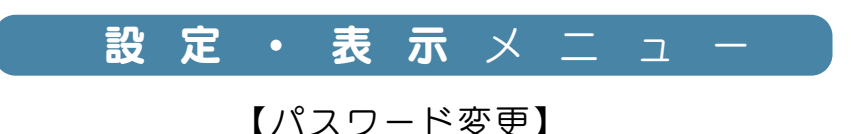

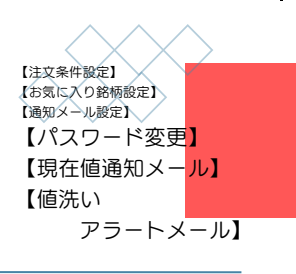

初期パスワードは、書面にてご案内した内容にて設定いたしております。 ご変更された場合、当社で確認することはできませんので、パスワードの管理には ご注意ください。

1 パスワードは、4文字以上10文字以内の半角英数字で設定してください。

2 ログインID、お名前、生年月日、他のサービスで利用しているパスワードなどは

使用せず、推測されづらい文字列で設定してくだい。 3 パスワードはPC版とスマートフォン版、共通です。

【現在値通知メール】

設定した条件を満たした際にメールで通知する機能です。

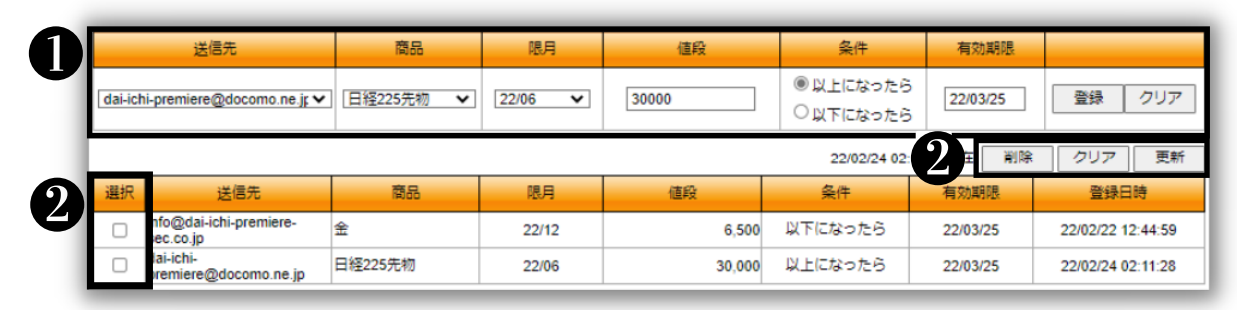

● 条件の詳細設定を行い、「登録」ボタンを押下するとリストに追加登録されます( 2 )。 送信先に設定できるメールアドレスは、【通知メール設定】で登録してあるメール アドレスです。

登録できる条件は最大5件です。有効期限は納会日まで設定でき、有効期限が過ぎた 設定に関しては自動で無効となります。

2 条件を削除する場合は、左端の"選択"にチェックを入れ、「削除」ボタンを押下します。

【値洗いアラートメール】

現在のポジションに対する値洗い損益の目標を設定し、メールで通知する機能です。

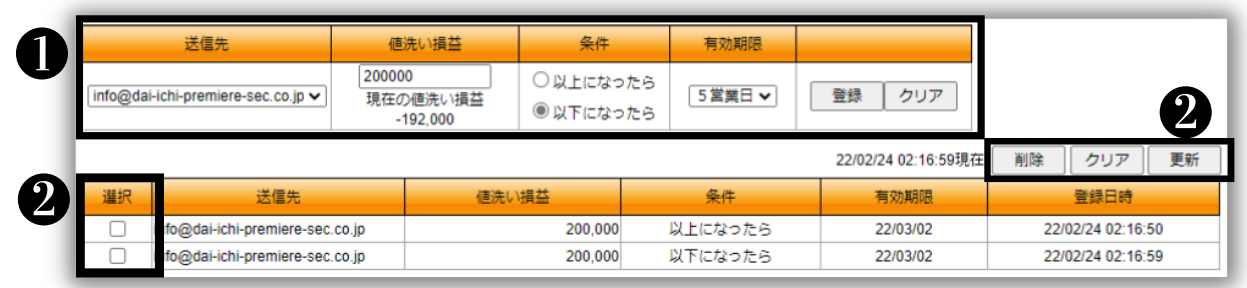

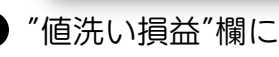

● "値洗い損益"欄に現在のポジションの値洗い損益が表示されますので、その数字を 参考にした値洗い目標の設定が可能です。 条件の詳細設定を行い、「登録」ボタンを押下するとリストに追加登録されます。 送信先に設定できるメールアドレスは、通知メール設定で登録してあるメールアドレス です。

登録できる条件は最大5件です。有効期限は5営業日先まで設定でき、有効期限が過ぎた 設定に関しては自動で無効となります。

②条件を削除する場合は、左端の選択欄にチェックを入れ、削除ボタンを押下します。

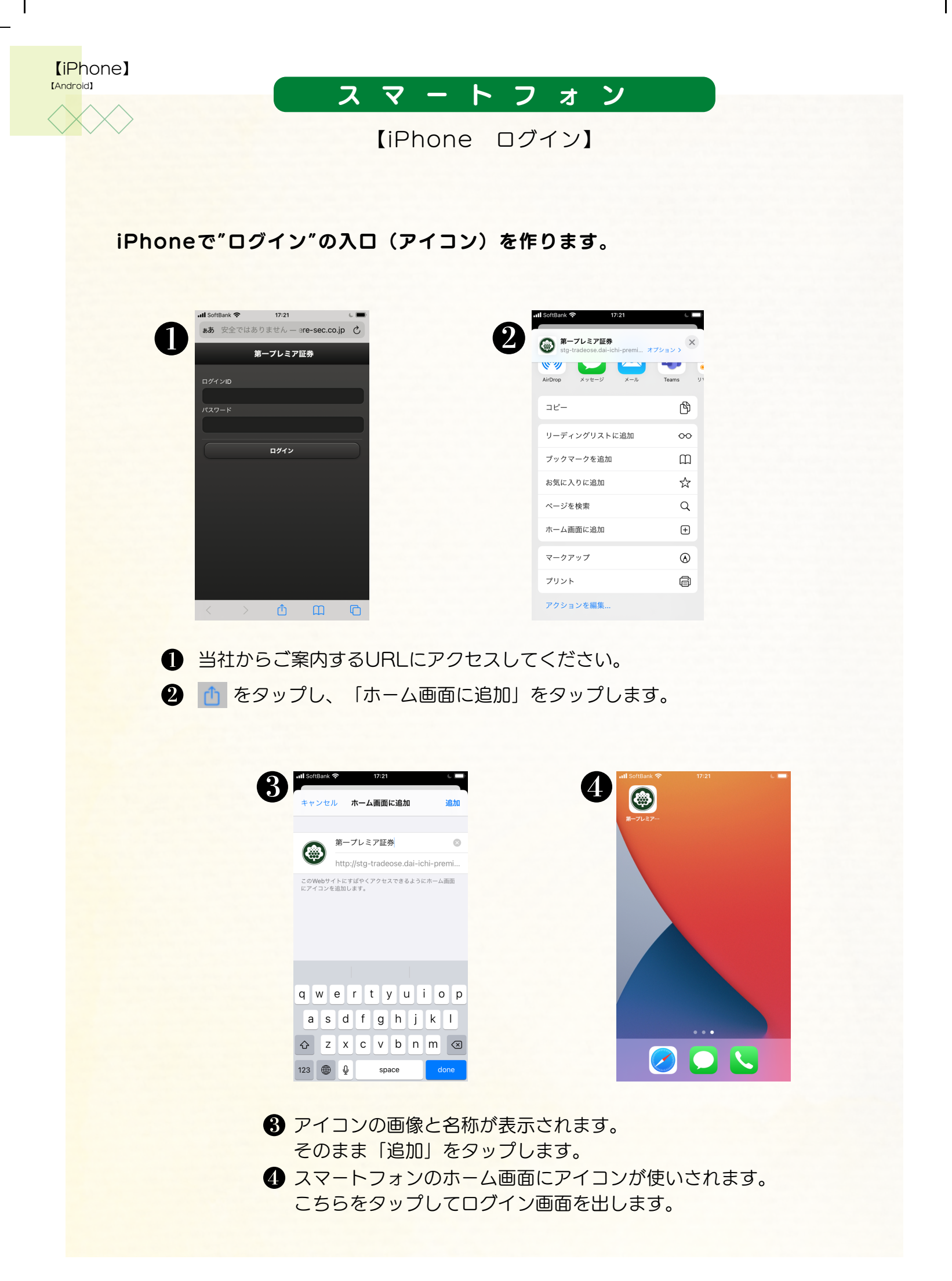

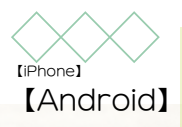

【Android ログイン】

スマートフォン

Androidで"ログイン"の入口(アイコン)を作ります。

1

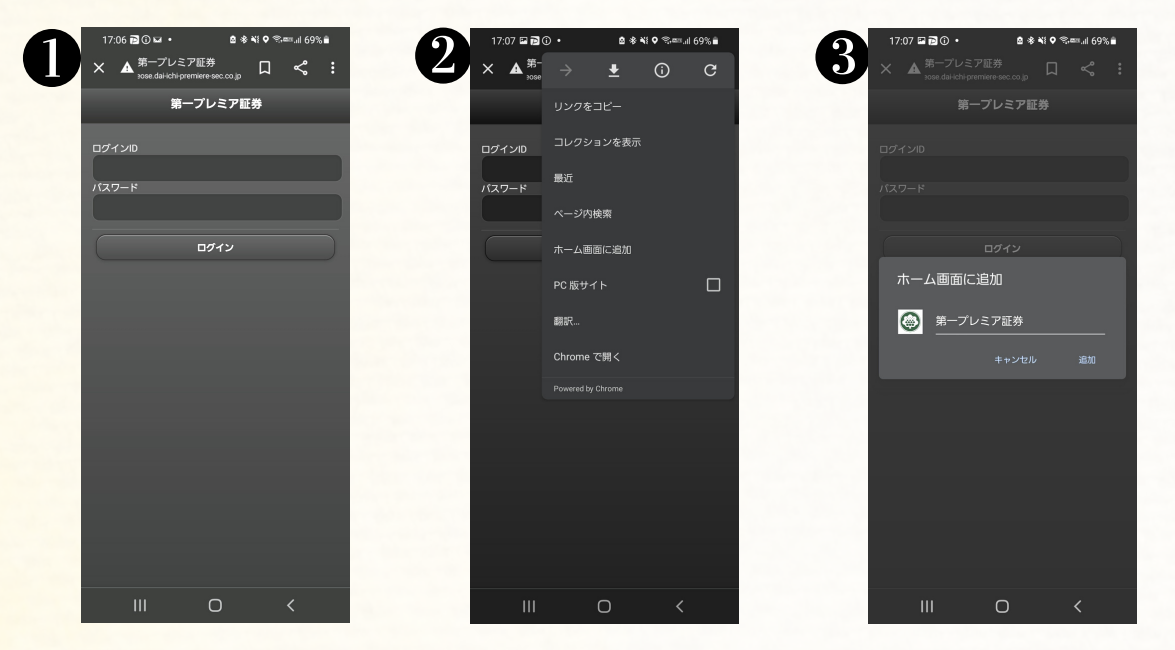

● 当社からご案内するURLにアクセスしてください。

2: をタップし、「ホーム画面に追加」をタップします。

3 アイコンの画像と名称が表示されます。そのまま「追加」をタップします。

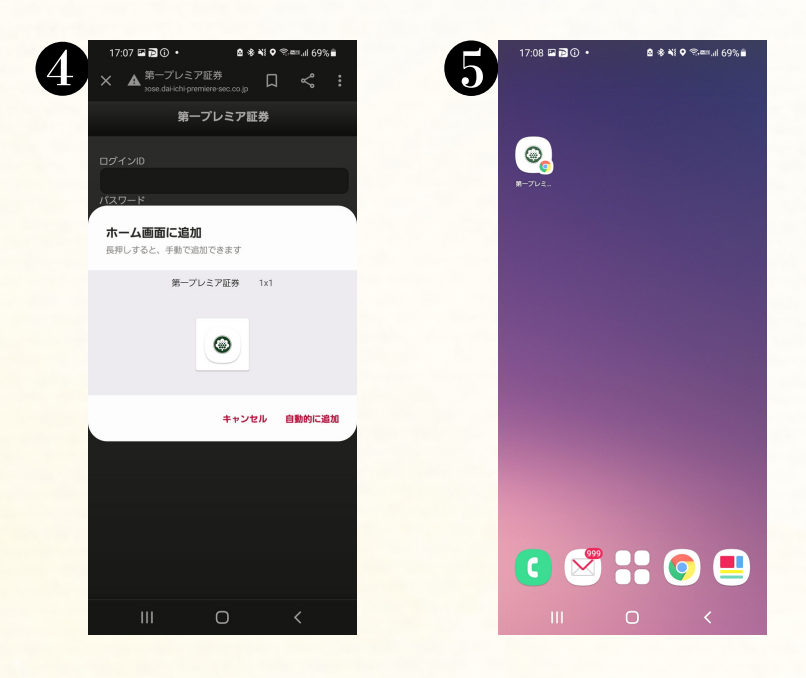

④ と同様に「追加」します。
 ⑤ スマートフォンのホーム画面にアイコンが使いされます。
 こちらをタップしてログイン画面を出します。

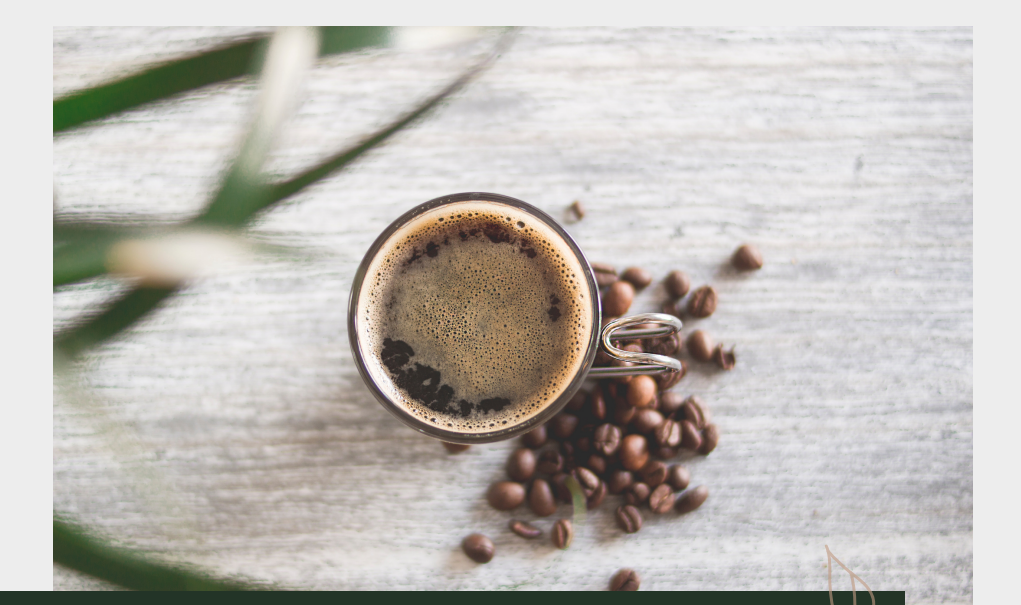

第一プレミア証券株式会社 (Daiichi Premiere Securities Co.,Ltd.)

Mail: info@dai-ichi-premiere-sec.co.jp